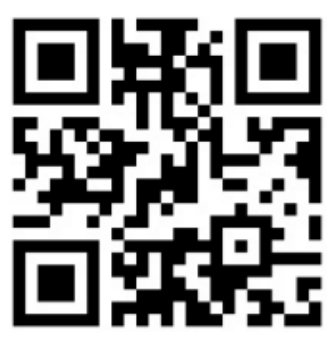

http://bit.ly/TPMAPforPublic ดาวน์โหลดเอกสาร TPMAP

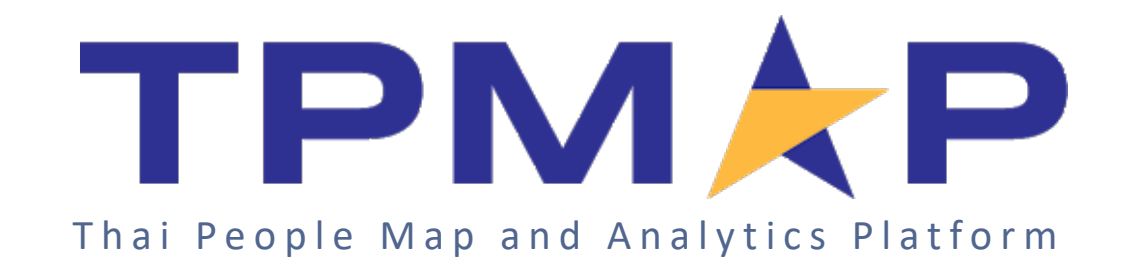

# 4 เครื่องมือวิเคราะห์และแสดงผล ง้อมูล TPMAP Open Data

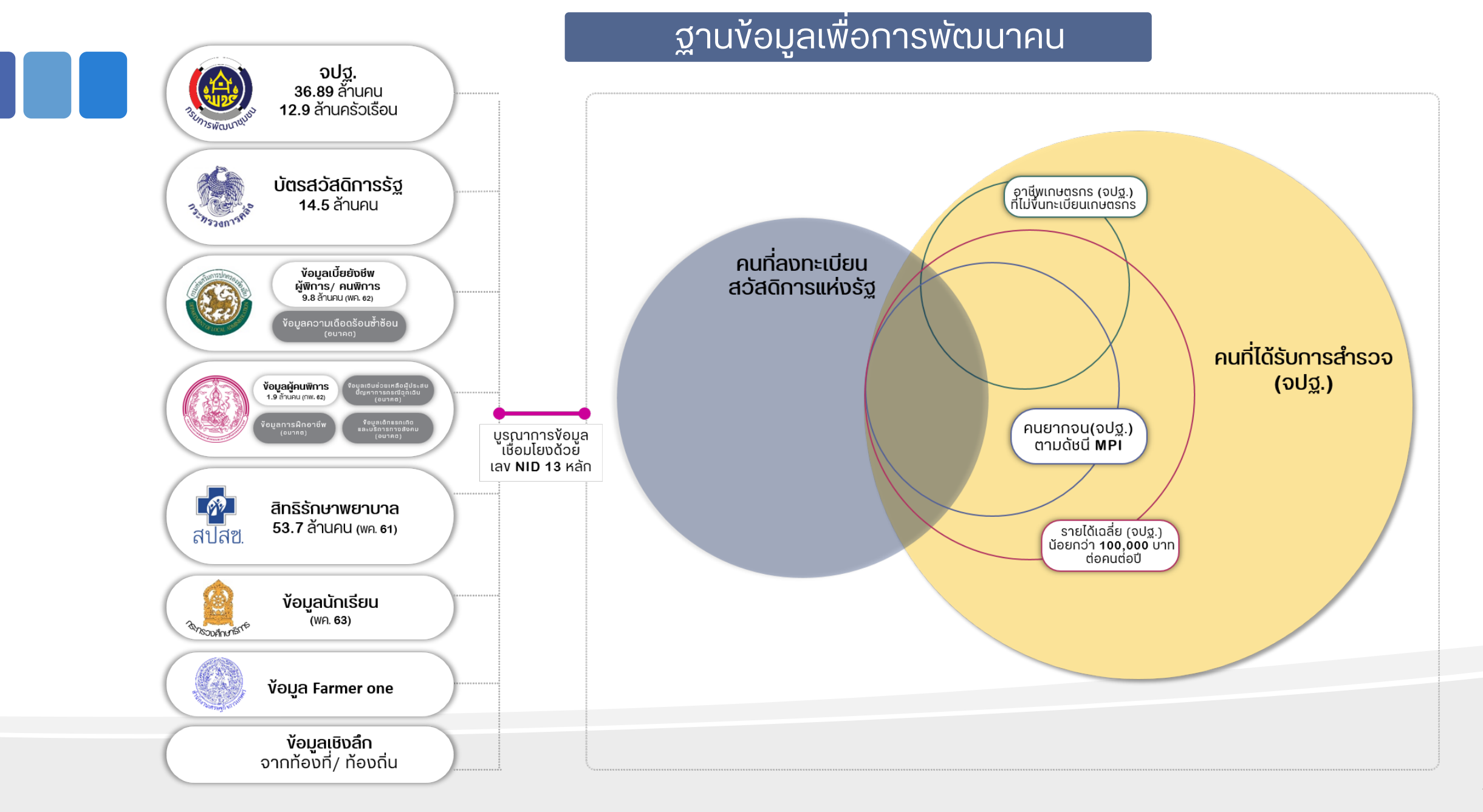

# เครื่องมือแสดงผล/วิเคราะห์และค้นหาง้อมูลใน ระบบ TPMAP

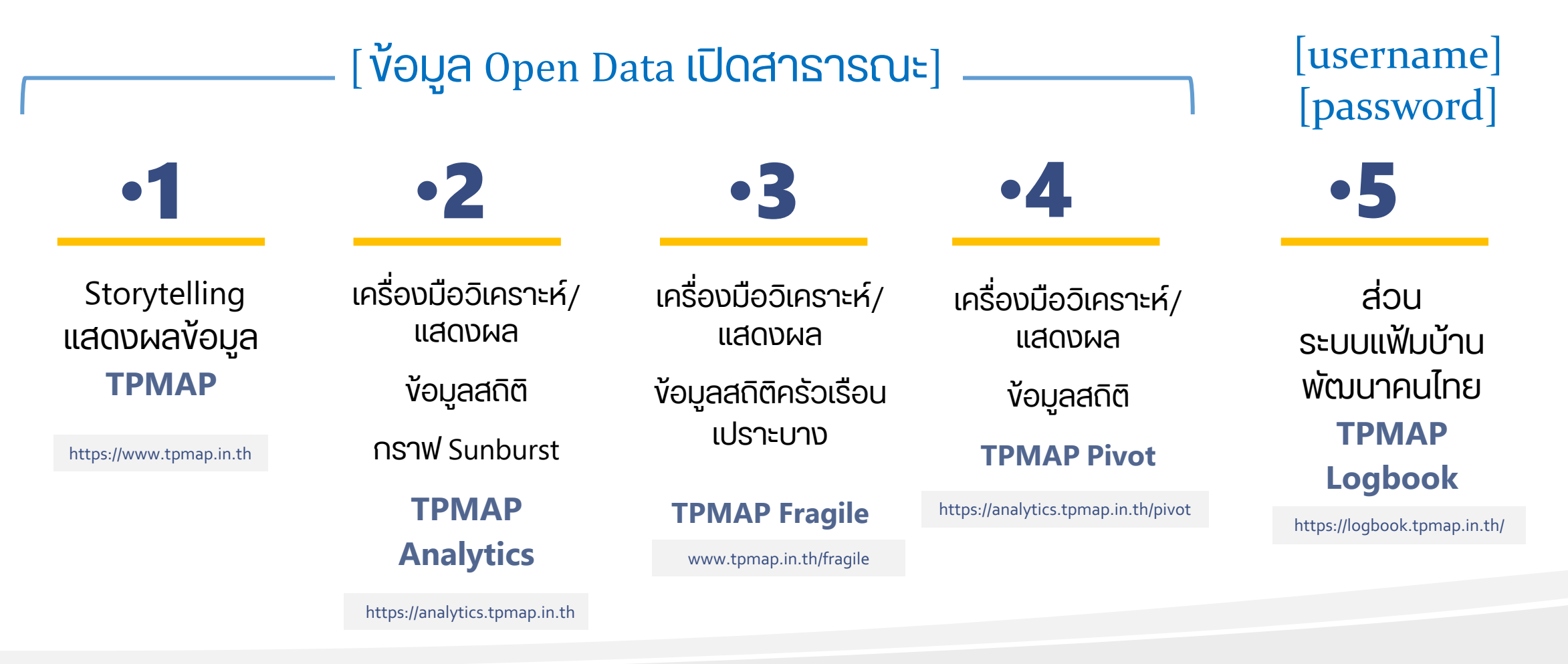

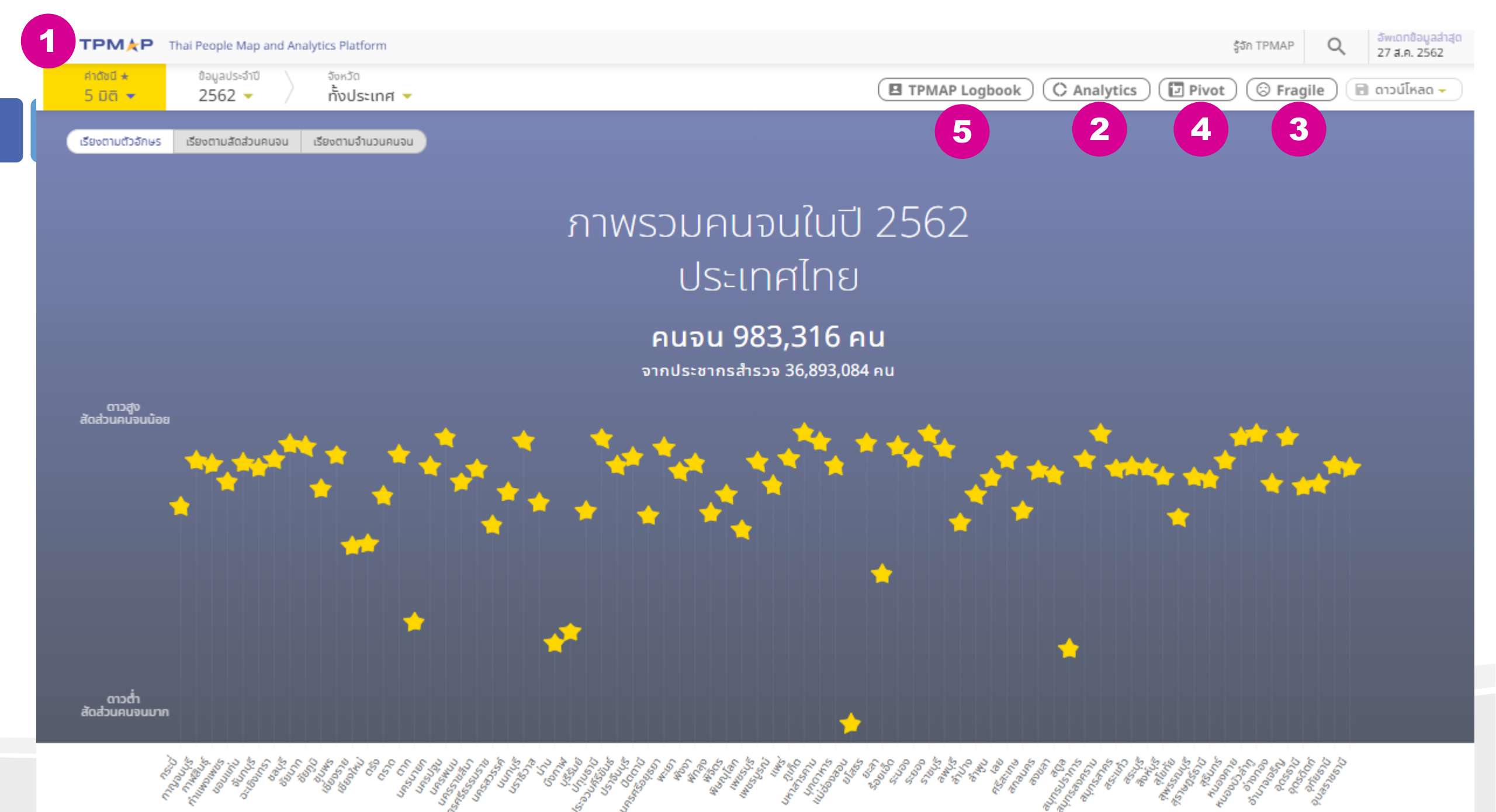

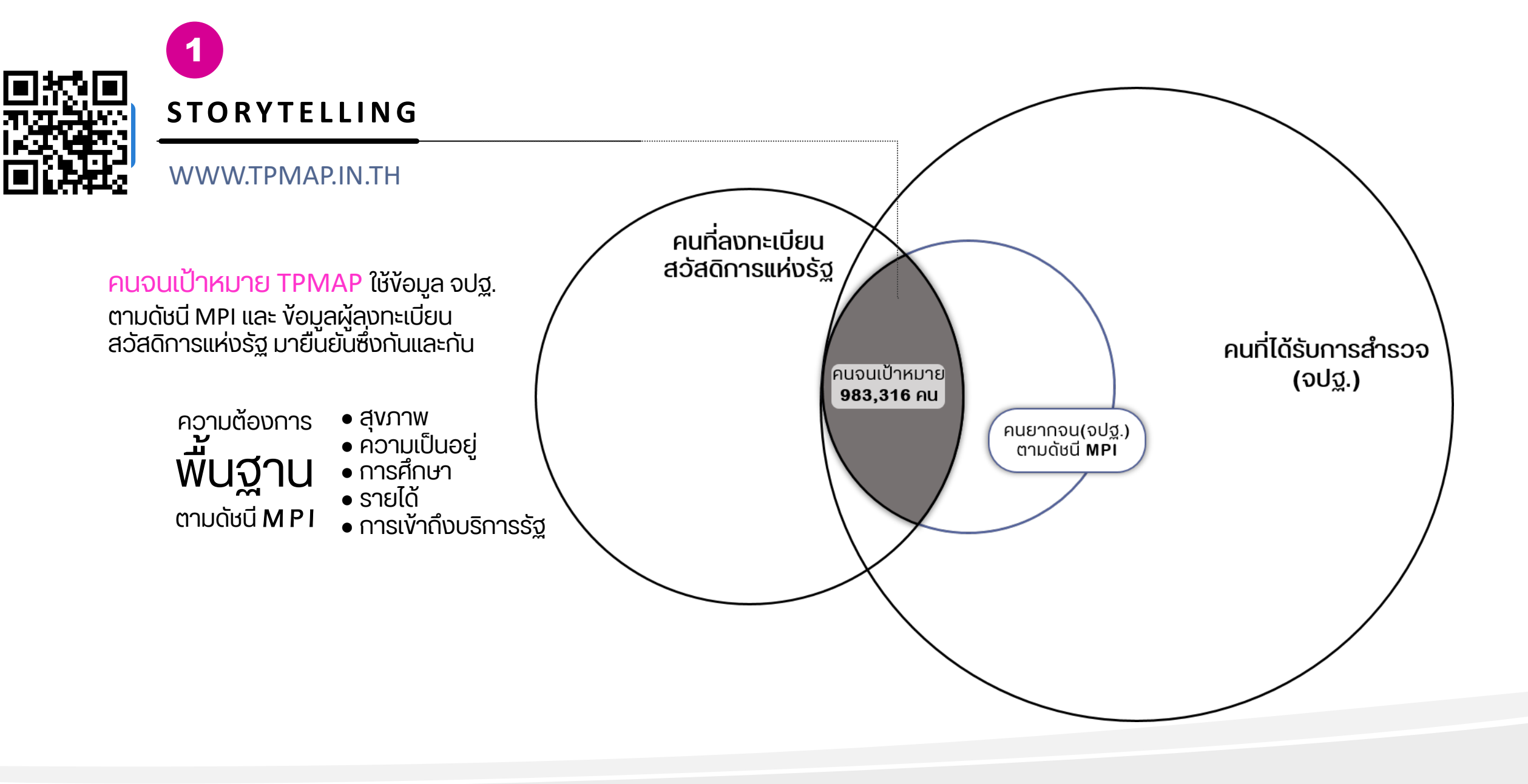

# **"คนจนเป้าหมาย"** ของระบบ TPMAP คือใคร

**คนจนเป้าหมายของระบบ TPMAP** คือ คนที่มีคุณสมบัติตรงตาม**เงื่อนไข<u>ทั้ง 2 ข้อ</u> ดังน**ี้

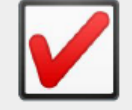

- 1. เป็นคนที่อยู่ใน ครัวเรือนจปฐ. **ที่ตกดัชนี MPI\*** = ตกข้อใดข้อหนึ่งใน 17 ข้อ จปฐ.
- 2. เป็นคนที่**ถือบัตรสวัสดิการแห่งรัฐ** กระทรวงการคลัง

### \* ครัวเรือนจปฐ. **ที่ตกดัชนี MPI** = ครัวเรือนจปฐ. ที่ตก<u>ข้อใดข้อหนึ่งใน 17 ข้อ จปฐ.</u> ดังต่อไปนี้

#### ด้านสุขภาพ

 เด็กแรกเกิดมีน้ำหนัก 2,500 กรัมขึ้นไป
 ครัวเรือนกินอาหารถูก สุขลักษณะ ปลอดภัย และได้ มาตรฐาน
 ครัวเรือนมีการใช้ยาเพื่อ บำบัด บรรเทาอาการเจ็บป่วย เบื้องต้นอย่างเหมาะสม
 คนอายุ 6 ปีขึ้นไป ออกกำลัง กายอย่างน้อยสัปดาห์ละ 3 วัน วันละ 30 นาที

#### ด้านความเป็นอยู่

8. ครัวเรือนมีความมั่นคงในที่อยู่ อาศัย และบ้านมีสภาพคงทน

#### ถาวร ด ครัวเรือนมีน้ำสะ

 9. ครัวเรือนมีน้ำสะอาดสำหรับดื่ม และบริโภคเพียงพอตลอดปีอย่าง น้อยคนละ 5 ลิตรต่อวัน
 10. ครัวเรือนมีน้ำใช้เพียงพอ ตลอดปี อย่างน้อยคนละ 45 ลิตร ต่อวัน

ครัวเรือนมีการจัดการ
 บ้านเรือนเป็นระเบียบเรียบร้อย
 สะอาด และถกสขลักษณะ

#### ด้านการศึกษา

15. เด็กอายุ 3-5 ปี ได้รับบริการ
เลี้ยงดูเตรียมความพร้อมก่อน
วัยเรียน
16. เด็กอายุ 6-14 ปี ได้รับการ
ศึกษาภาคบังคับ 9 ปี
17. เด็กจบชั้น ม.3 ได้เรียนต่อชั้น
ม.4 หรือเทียบเท่า
19. คนอายุ 15-59 ปี อ่าน เขียน
ภาษาไทย และคิดเลขอย่างง่าย
ได้

#### ด้านรายได้

20. คนอายุ 15-59 ปี มีอาชีพและ รายได้
21. คนอายุ 60 ปีขึ้นไป มีอาชีพ และรายได้
22. รายได้เฉลี่ยของคนใน ครัวเรือนต่อปี

#### ด้านการเข้าถึงบริการรัฐ

 ผู้สูงอายุ ได้รับการดูแลจาก ครอบครัว ชุมชน ภาครัฐ หรือ ภาคเอกชน
 ผู้พิการ ได้รับการดูแลจาก ครอบครัว ชุมชน ภาครัฐ หรือ ภาคเอกชน

### STORYTELLING

#### WWW.TPMAP.IN.TH

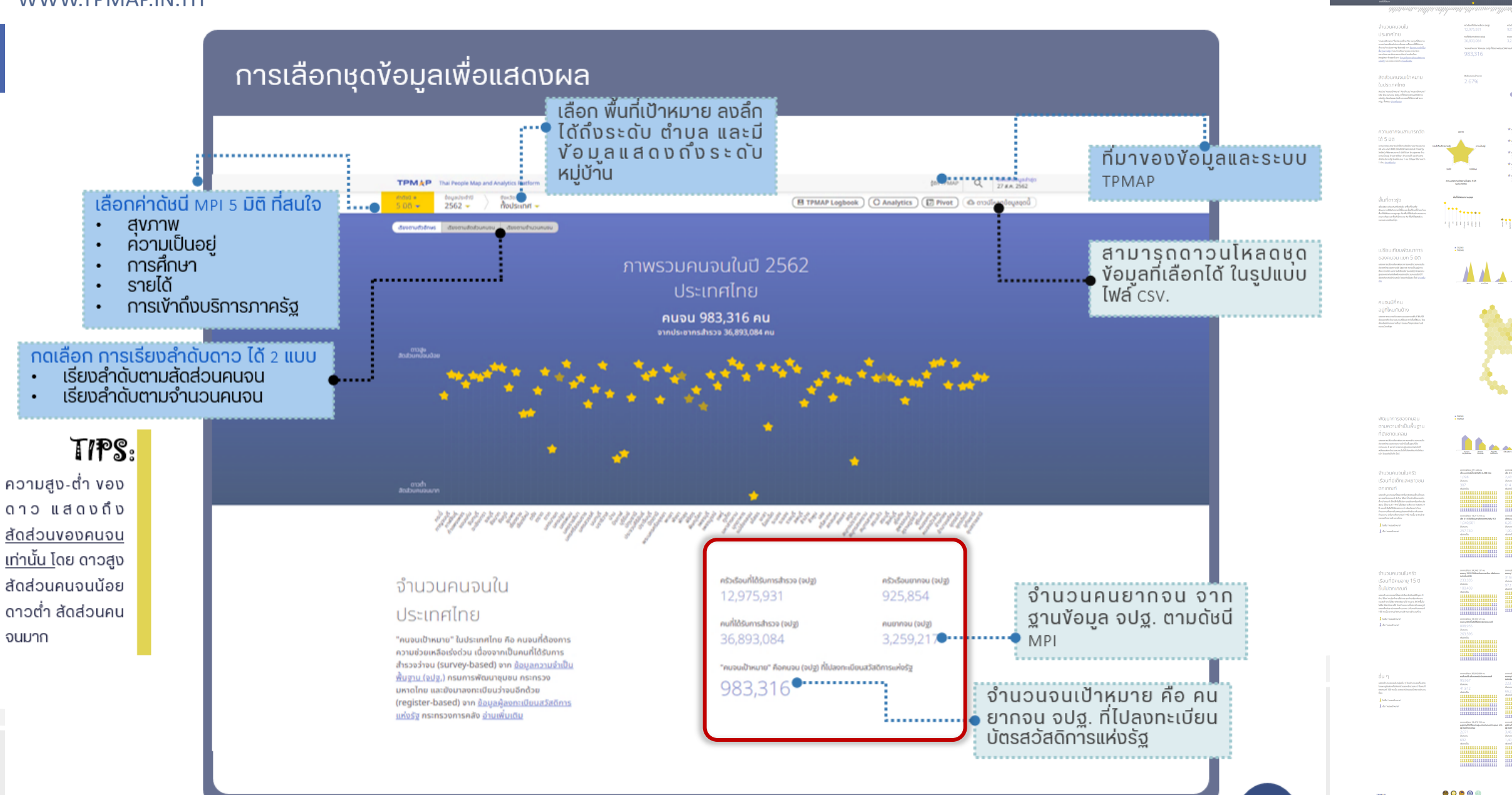

# ตัวเลขครัวเรือนยากจนและคนจนต่างๆ ที่แสดงบนระบบ TPMAP แต่ละตัวเลขมี หมายความว่าอย่างไร เช่น

# ครัวเรือนที่ได้รับการสำรวจ (จปฐ.)

- ครัวเรือนยากจน (จปฐ.)
- คนที่ได้รับการสำรวจ (จปฐ.)
- ่ คนยากจน (จปฐ.)
- ุ คนจนเป้าหมาย
- ุด คนจนสุขภาพ
- คนจนความเป็นอยู่
- คนจนการศึกษา
- คนจนรายได้
- คนจนการเข้าถึงบริการภาครัฐ

### จำนวนคนจนใน

### อ.บางคนที

### สมุทรสงคราม

"คนจนเป้าหมาย" ใน อ.บางคนที สมุทรสงคราม คือ คนจนที่ด้องการความช่วยเหลือเร่งด่วน เนื่องจากเป็น คนที่ได้รับการสำรวจว่าจน (survey-based) จาก ข้อมูลความจำเป็นพื้นฐาน (จปฐ.) กรมการพัฒนา ชุมชน กระทรวงมหาดไทย และยังมาลงทะเบียนว่าจน อีกด้วย (register-based) จาก <u>ข้อมูลผู้ลงทะเบียน</u> สวัสดิการแห่งรัฐ กระทรวงการคลัง <u>จ่านเพิ่มเติม</u>

### ความยากจนสามารถวัด

### ได้ 5 มิติ

ความยากจนสามารถวัดได้จากดัชนีความยากจนหลาย มิติ หรือ ดัชนี MPI (Multidimensional Poverty Index) ที่พิจารณาจาก 5 มิติ ได้แก่ ด้าบสุขภาพ ด้าน ความเป็นอยู่ ด้านการศึกษา ด้านรายได้ และด้านการ เข้าถึงบริการรัฐ โดยที่คบจน 1 คน มีปัญหาได้มากกว่า 1 ด้าน <u>อ่านเพิ่มเติม</u>

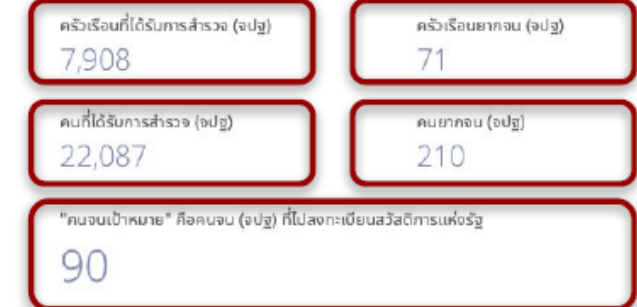

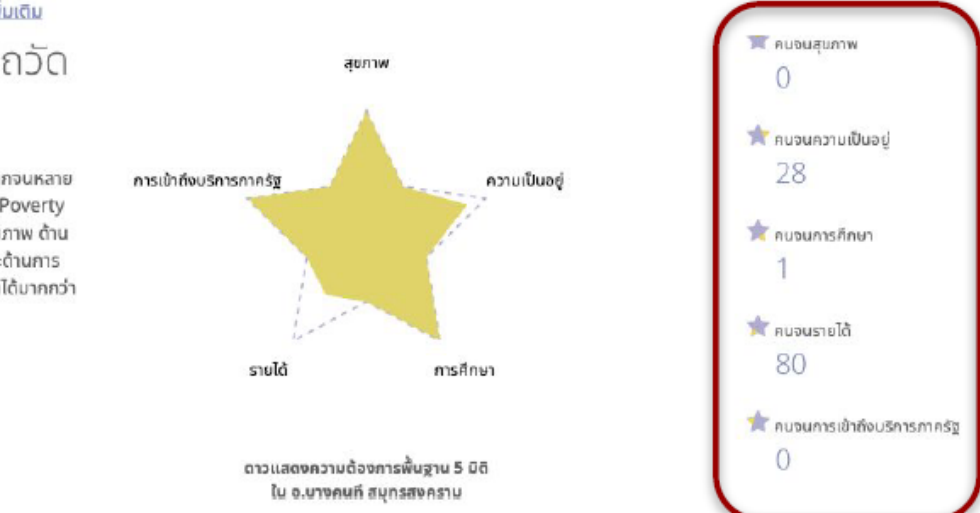

### STORYTELLING

WWW.TPMAP.IN.TH

ตอบคำถามต่าง ๆ เช่น

- สัดส่วนคนจนในพื้นที่อำเภอเป้าหมาย (อำเภอปาย จ.แม่ฮ่องสอน )?
- คนจนมิติสุขภาพมีจำนวนเท่าไหร่ (อำเภอปาย จ.แม่ฮ่องสอน ) ?
- อำเภอใด มีคนจนมากที่สุดในจังหวัด (จ.แม่ฮ่องสอน) ?

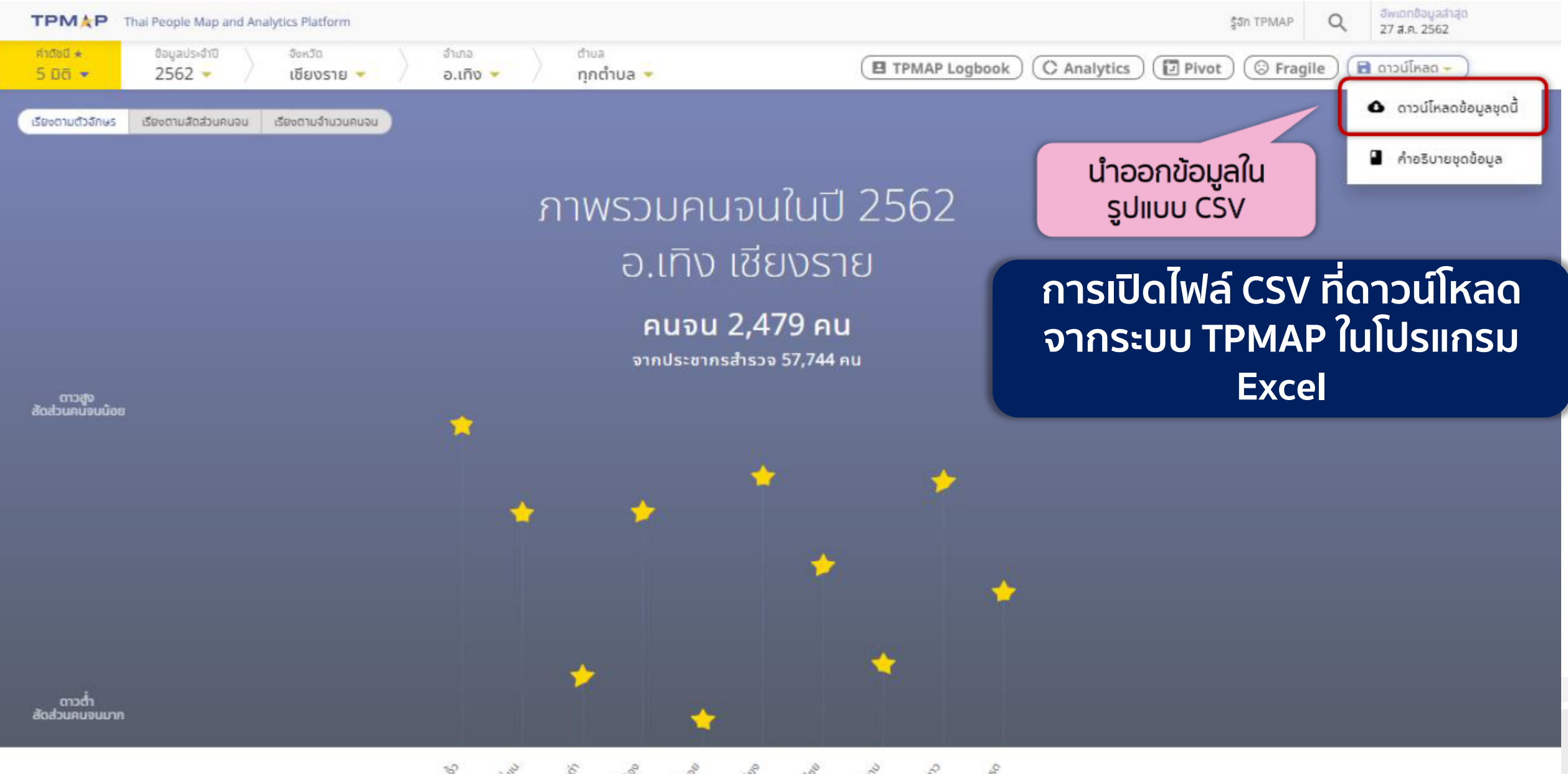

18 San and the second second s

# วิธีการนำเข้าไฟล์ CSV ไปใช้งานในโปรแกรม Excel ที่ถูกต้อง

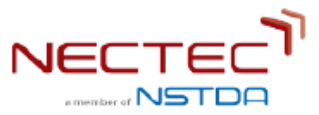

# เลือกเมนู "Data" > From Text > Delimited > Unicode (UTF-8) > Comma

|                           | ጵ፱ ५・♂ ≠                                                                                                    | Book2                                                                                                    | Q- Search Sheet      |
|---------------------------|----------------------------------------------------------------------------------------------------|----------------------------------------------------------------------------------------------------|----------------------|
| Home Ir                   | nsert Draw Page Layout Formulas Data Review View                                                                                                    |                                                                                                    | ≗+ Share 🔺           |
| From<br>HTM. From<br>Text | Image: Second conditions     Image: Connections     Image: Connections     Image: | th Remove Data Consolidate What-If Analysis Group Ungroup Subtotal - Hide Detail                                                                                                    | il Analysis<br>Tools |
| AL V                      | × ✓ Jx                                                                                                    |                                                                                                    |                      |
| A                         | B C D E F G H I                                                                                                    | K L M N O P Q                                                                                                    | R S T U              |
| 2                         | Text Import Wizard - Step 1 of 3 ? ×                                                                                                    | Text Import Wizard - Step 2 of 3 ?                                                                                                    | ×                    |
|                           | The Text Wizard has determined that your data is Delimited.<br>If this is correct, choose Next, or choose the data type that best describes your data.<br>Original data type<br>Choose the file type that best describes your data:                                                                                                    | This screen lets you set the delimiters your data contains. You can see how your text is affected in the preview          Delimiters         Tab         Semicolon         Treat consecutive delimiters as one         Comma         Space         Other:                                                                                                    | below.               |
|                           | My data has headers.         Preview of file C\Users\tanawa\\Downloads\62_57_tambol_11111.csv.         1       "tumbol_ID", "poor_household_CNT", "poor_JPT_CNT", "poor_JPT_MOFreg_CNT", "poor_JPT_MOF         2       "570102", 52,185,37,42,4,0,5,33,0,1.6172506738544474,0,0,0,0,0,1,0,3,0,0,0,0,0,0,0,0,0,0,0,0                                                                                                    | Data preview         tumbol_ID       poor.household.CNT       poor.JPT.CNT       poor.JPT.MOFreg.CNT       poor.JPT.MOFreg.CNT         570102       52       105       37       42         570103       360       1144       325       276         570104       224       700       258       268       45         570105       192       740       219       208       45         570106       1       4       3       339       45         570107       445       1544       373       339       45         Cancel       < Back | ish                  |

# กำหนดชนิดของข้อมูลแต่ละ Column ให้ถูกต้อง

| Text Import Wizard - Step 3 of 3                                                                                                    |                                                         |                           |                                                           |                 |                                                           |            | ?       | $\times$                                              |
|----------------------------------------------------------------------------------------------------|---------------------------------------------------------|---------------------------|-----------------------------------------------------------|-----------------|-----------------------------------------------------------|------------|---------|-------------------------------------------------------|
| his screen lets you select each colu                                                                                                    | umn and se                                              | t the Data                | Format.                                                   |                 |                                                           |            |         |                                                       |
| Column data format                                                                                                    |                                                         |                           |                                                           |                 |                                                           |            |         |                                                       |
| O <u>G</u> eneral                                                                                                    |                                                         |                           |                                                           |                 |                                                           |            |         |                                                       |
| • Iext                                                                                                    | 'General<br>remainir                                    | ' converts<br>ng values t | numeric v<br>o text.                                      | values to numbe | rs, date val                                              | ues to dat | es, and | all                                                   |
| ○ <u>D</u> ate: MDY ~                                                                                                    |                                                         |                           |                                                           | Advanced        | d                                                         |            |         |                                                       |
| O Do not import column (skip)                                                                                                    |                                                         |                           |                                                           | _               |                                                           |            |         |                                                       |
|                                                                                                    |                                                         |                           |                                                           |                 |                                                           |            |         |                                                       |
| Data preview                                                                                                    |                                                         |                           |                                                           |                 |                                                           |            |         | _                                                     |
| Data preview<br>Text General<br>tumbol ID poor.household.(                                                                                       | Gener<br>CNT poor.                                      | al<br>JPT.CNT             | General                                                   | T.MOFreq.CNT    | General<br>poor.JP                                        | T.MOFval   | .CNT    | Gereral                                               |
| Data preview<br>Text General<br>tumbol_ID poor.household.0<br>570102 52<br>570103 360                                                            | Gener<br>CNT poor<br>185                                | al<br>JPT.CNT             | General<br>poor.JE<br>37<br>325                           | T.MOFreg.CNT    | General<br>poor.JP<br>42<br>276                           | T.MOFval   | .CNT    | Gereral<br>poc A                                      |
| Data preview<br>Text General<br>tumbol_ID poor.household.(<br>570102 52<br>570103 360<br>570104 224                                              | Gener<br>CNT poor.<br>185<br>1144<br>700                | al<br>JPT.CNT             | General<br>poor.JE<br>37<br>325<br>258                    | T.MOFreg.CNT    | General<br>poor.JP<br>42<br>276<br>268                    | T.MOFval   | .CNT    | Gereral<br>poc A<br>4<br>119<br>69                    |
| Data preview<br>Text General<br>tumbol_ID poor.household.0<br>570102 52<br>570103 360<br>570104 224<br>570105 192<br>570106 1                    | Gener<br>CNT poor.<br>185<br>1144<br>700<br>740<br>4    | al<br>JPT.CNT             | General<br>poor.JE<br>37<br>325<br>258<br>219<br>3        | T.MOFreg.CNT    | General<br>poor.JP<br>42<br>276<br>268<br>208<br>3        | T.MOFval   | .CNT    | Gereral<br>poc *<br>4<br>119<br>69<br>0               |
| Data preview<br>Text General<br>tumbol_ID poor.household.0<br>570102 52<br>570103 360<br>570104 224<br>570105 192<br>570106 1<br>570107 445      | Gener<br>Door<br>185<br>1144<br>700<br>740<br>4<br>1544 | JPT.CNT                   | General<br>poor.JE<br>37<br>325<br>258<br>219<br>3<br>373 | T.MOFreg.CNT    | General<br>poor.JP<br>42<br>276<br>268<br>208<br>3<br>339 | T.MOFval   | .CNT    | Gereral<br>pod A<br>4<br>119<br>69<br>0<br>118 ¥      |
| Data preview<br>Text General<br>tumbol_ID poor.household.(<br>570102 52<br>570103 360<br>570104 224<br>570105 192<br>570106 1<br>570107 445<br>< | Gener<br>Door<br>185<br>1144<br>700<br>740<br>4<br>1544 | al<br>JPT.CNT             | General<br>poor.JE<br>37<br>325<br>258<br>219<br>3<br>373 | T.MOFreg.CNT    | General<br>poor.JP<br>42<br>276<br>268<br>208<br>3<br>339 | T.MOFval   | . CNT   | Gereral<br>poc ^<br>4<br>119<br>69<br>0<br>0<br>118 ¥ |
| Data preview<br>Text General<br>tumbol_ID poor.household.0<br>570102 52<br>570103 360<br>570104 224<br>570105 192<br>570106 1<br>570107 445<br>< | Gener<br>Door<br>185<br>1144<br>700<br>740<br>4<br>1544 | al<br>JPT.CNT             | General<br>poor.JE<br>37<br>325<br>258<br>219<br>3<br>373 | T.MOFreg.CNT    | General<br>poor.JP<br>42<br>276<br>268<br>208<br>3<br>339 | T.MOFval   | .CNT    | Gereral<br>poc *<br>4<br>119<br>69<br>0<br>118 ¥<br>> |

| ਜ਼ ਨ ੇ ਾ                                                        |                                                    |                                                                   | Book1 - Excel                                                                                                    |                                                                                                    |                                                                                                    |                                                                                                    | ∞ – ∂ ×                                                                                                    |
|-----------------------------------------------------------------|----------------------------------------------------|-------------------------------------------------------------------|----------------------------------------------------------------------------------------------------|----------------------------------------------------------------------------------------------------|----------------------------------------------------------------------------------------------------|----------------------------------------------------------------------------------------------------|----------------------------------------------------------------------------------------------------|
| File Home Insert Page Lay                                       | yout Formulas Data Revie                           | ew View 🛛 Tell me what you want to do                             |                                                                                                    |                                                                                                    |                                                                                                    |                                                                                                    | Sign in 🔉 Share                                                                                                    |
| From From From Other Existin<br>Access Web Text Sources Connect | ing New Prom Table Ref<br>Query - Recent Sources A | Connections                                                       | Clear<br>Clear<br>Creaply<br>Columns Fill Duplicates                                                                                                    | Validation *                                                                                                    | What-If Forecast<br>Analysis - Sheet                                                                                                    | Show Detail                                                                                                    |                                                                                                    |
| Get External Data                                               | Get & Transform                                    | Connections Sort & Filt                                           | ier                                                                                                    | Data Tools                                                                                                    | Forecast                                                                                                    | Outline 5                                                                                                    | ^                                                                                                    |
|                                                                 |                                                    |                                                                   |                                                                                                    |                                                                                                    |                                                                                                    |                                                                                                    | v                                                                                                    |
| АВ                                                              | С                                                  | D                                                                 | E F                                                                                                    |                                                                                                    | G                                                                                                    | Н                                                                                                    | ^                                                                                                    |
| 1 tumbol_ID poor.house                                          | hold.CNT poor.JPT.CNT                              | poor.JPT.MOFreg.CNT poor.JF                                       | PT.MOFval.CNT poor.JPT.MC                                                                                                    | Fval.health poor.JPT.N                                                                                                    | /IOFval.living poor.JPT.N                                                                                                    | OFval.education poor.JPT                                                                                                    | .MOFval.income poo                                                                                                    |
| 2 570102                                                        | 52 185                                             | 37                                                                | 42                                                                                                    | 4                                                                                                    | 0                                                                                                    | 5                                                                                                    | 33                                                                                                    |
| 3 570103                                                        | 360 1144                                           | 325                                                               | 276                                                                                                    | 119                                                                                                    | 2                                                                                                    | 157                                                                                                    | 1                                                                                                    |
| 4 570104                                                        | 224 700                                            | 258                                                               | 268                                                                                                    | 69                                                                                                    | 11                                                                                                    | 2                                                                                                    | 199                                                                                                    |
| 6                                                               | 192 740                                            | 219                                                               | 208                                                                                                    | 0                                                                                                    | 2                                                                                                    | 202                                                                                                    | 3                                                                                                    |
| ปรแกรม Excel                                                    | 1 4                                                | 3                                                                 | 3                                                                                                    | 0                                                                                                    | 0                                                                                                    | 0                                                                                                    | 0                                                                                                    |
|                                                                 | 445 1544                                           | 373                                                               | 339                                                                                                    | 118                                                                                                    | 5                                                                                                    | 146                                                                                                    | 81                                                                                                    |
| 8 570111                                                        | 152 539                                            | 207                                                               | 201                                                                                                    | 16                                                                                                    | 8                                                                                                    | 91                                                                                                    | 109                                                                                                    |
| 9 570112                                                        | 60 293                                             | 107                                                               | 108                                                                                                    | 0                                                                                                    | 0                                                                                                    | 108                                                                                                    | 0                                                                                                    |
| 10 570113                                                       | 389 1278                                           | 591                                                               | 554                                                                                                    | 47                                                                                                    | 37                                                                                                    | 178                                                                                                    | 346                                                                                                    |
| 11 57011/                                                       | 1 5                                                | 3                                                                 | 3                                                                                                    | n                                                                                                    | n                                                                                                    | Ο                                                                                                    | 0                                                                                                    |
|                                                                 |                                                    |                                                                   |                                                                                                    |                                                                                                    |                                                                                                    |                                                                                                    |                                                                                                    |
|                                                                 |                                                    | 1                                                                 | A<br>column name                                                                                                    |                                                                                                    | B<br>คำอธิบาย                                                                                                    |                                                                                                    | C<br>คำอธิบาย (เพิ่มเดิม)                                                                                                    |
| ook C Analytics                                                 | ইউন TPMAP Q 27<br>Pivot ⓒ Fragile লি জ             | พดกข้อมูลล่าสุด<br>7 ส.ค. 2562 4<br>เวน์โหลด → 7                  | umbol_ID / amphur_ID / province_ID<br>poor.household.CNT<br>poor.JPT.CNT<br>poor.JPT.MOFreg.CNT<br>poor.JPT.MOFval.health                                        | รหัสตำบล / รหัสอำเภอ / รหัสจั<br>จำนวนครัวเรือน (จปฐ.) ที่จน<br>จำนวนคน (จปฐ.) ที่จน<br>จำนวนคนในจปฐ. ที่ลงทะเบียน<br>จำนวนคนในจปฐ. ที่ลงทะเบีย<br>จำนวนคนในจปฐ. ที่ลงทะเบีย                                                 | งหวัด<br>สวัสดีการแห่งรัฐ ปี 2560 (กระทรวงการคลั<br>บนสวัสดีการแห่งรัฐ ปี 2560 (กระทรวงก<br>ขภาพ                                        | ัง) ที่จน<br>ารคลัง) ที่ผ่านการตรวจสอบแล้ว ที่จน = คเ                                                                                                    | งจนเป้าหมาย                                                                                                    |
| WWW.TPMAP.IN.TH                                                 |                                                    | ดาวน์โหลดข้อมูลชุดนี้ 9<br>10<br>11<br>คำอธิบายชุดข้อมูล 12<br>13 | poor.JPT.MOFval.iving<br>poor.JPT.MOFval.education<br>poor.JPT.MOFval.income<br>poor.JPT.MOFval.accessibility<br>JPT.MOFval.pov.rate<br>poor.JPT.MOFval.ind1.CNT | จานวนดนจนหมบญหาดาบค<br>จำนวนดนจนที่มีปัญหาด้านก<br>จำนวนดนจนที่มีปัญหาด้านร<br>จำนวนดนจนตัวนการเข้าถึงง<br>สัดส่วนคนจนเป้าหมาย (% เทีย<br>จำนวนดนจนเป้าหมายที่ครัวเรือ                                                       | รามเบบอยู่<br>ารศึกษา<br>ายได้<br>มีการรัฐ<br>บกับจำนวนคนในจปฐ.)<br>นดกตัวชี้วัดที่ 1                                                   | เด็กแรกเกิดมีน้ำหนัก 2,500 กรัมซึ่                                                                                                    | ะไป                                                                                                    |
|                                                                 |                                                    | คำ                                                                | าอธิบายหัวตาราง                                                                                                    | จำนวนคนจนเป้าหมายที่ครัวเรือ<br>จำนวนคนจนเป้าหมายที่ครัวเรือ<br>จำนวนคนจนเป้าหมายที่ครัวเรือ<br>จำนวนคนจนเป้าหมายที่ครัวเรือ<br>จำนวนคนจนเป้าหมายที่ครัวเรือ<br>จำนวนคนจนเป้าหมายที่ครัวเรือ<br>จำนวนคนจนเป้าหมายที่ครัวเรือ | นตกตัวบิวิตที 2<br>นดกตัวบิวิตที่ 3<br>นตกตัวบิวิตที่ 4<br>นตกตัวบิวิตที่ 5<br>นตกตัวบิวิตที่ 6<br>นตกตัวบิวิตที่ 8<br>นตกตัวบิวิตที่ 8 | เด็กแรกเกิดใต้กันนอแม่อย่างเดียว;<br>เด็กแรกเกิดถึง 12 ปี ใต้รับวัดขึ้นปี;<br>ครัวเรือนก็นอาหารถูกสุขลักษณะ 1<br>ครัวเรือนมีการใช้ยาเพื่อบ่าบัด บรรเ<br>คนอายุ 35 ปีขึ้นไป ได้รับการตรวจเ<br>คนอายุ 6 ปีขึ้นไป ออกกำลังกายอย<br>ครัวเรือนมีความบันคงในที่อยู่อาศัย<br>ครัวเรือนมีความบันคงในที่อยู่อาศัย | มยางนอย 6 เดือนแรกดีดต่อกัน<br>องกันโรคครบดามดารางสร้างเสริมภูมิคุ้มก้<br>เลอดภัย และใต่มาตราฐาน<br>หาอาการเจ็บป๋วยเบื้องดันอย่างเหมาะสม<br>สุขภาพประจำปี<br>า่างน้อยสัปดาห์ละ 3 วันๆละ 30 นาที<br>และบ้านมีสภาพคงหนกวร<br>บริโภคเพียงพอดลอดปี อย่างน้อยคนละ 5 |
|                                                                 |                                                    | 22<br>23<br>24<br>25                                              | poor.JPT.MOFval.ind10.CNT<br>poor.JPT.MOFval.ind11.CNT<br>poor.JPT.MOFval.ind12.CNT<br>poor.JPT.MOFval.ind13.CNT                                                 | จำนวนคนจนเป้าหมายที่ครัวเรือ<br>จำนวนคนจนเป้าหมายที่ครัวเรือ<br>จำนวนคนจนเป้าหมายที่ครัวเรือ<br>จำนวนคนจนเป้าหมายที่ครัวเรือ                                                                                                 | นดกตัวขี้วัดที่ 10<br>นดกตัวขี้วัดที่ 11<br>นดกตัวขี้วัดที่ 12<br>นดกตัวขี้วัดที่ 13                                                    | ครัวเรือนมีน้ำใช่เพียงพอดลอดปี อเ<br>ครัวเรือนมีการจัดการบ้านเรือนเป็น:<br>ครัวเรือนไม่ถูกรบกวนจากมลพิษ<br>ครัวเรือนมีการป้องกันอุบัติภัยและภิ                                                                                                    | ปางน้อยคนละ 45 ลิครต่อวัน<br>เะเบียบเรียบร้อย สะอาด และถูกสุขลักษณ<br>ยรรรมขาดิอย่างถูกวิธี                                                                                                    |
|                                                                 |                                                    | 26 27                                                             | poor.JPT.MOFval.ind15.CNT                                                                                                    | จานวนคนจนเป้าหมายที่ครัวเรือ<br>จำนวนคนจนเป้าหมายที่ครัวเรือ                                                                                                    | นตกดวชวดท 14<br>นดกดัวชี้วัดที่ 15                                                                                                    | ครวเรอนมความปลอดภัยในชีวิตแล<br>เด็กอายุ 3-5 ปี ได้รับบริการเลี้ยงดูเ                                                                                                    | ะทรพยสน<br>ดรียมความพร่อมก่อนวัยเรียน                                                                                                    |

#### ANALYTICS.TPMAP.IN.TH

เครื่องมือวิเคราะห์และคำนวณข้อมูลสถิติจำนวนประชากรตาม เงื่อนไข ในรูปแบบ Sunburst โดยใช้ฐานข้อมูล จปฐ. และ บัตร สวัสดิการรัฐ

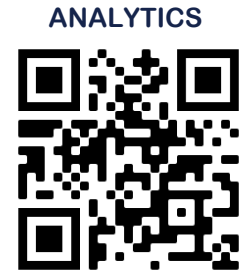

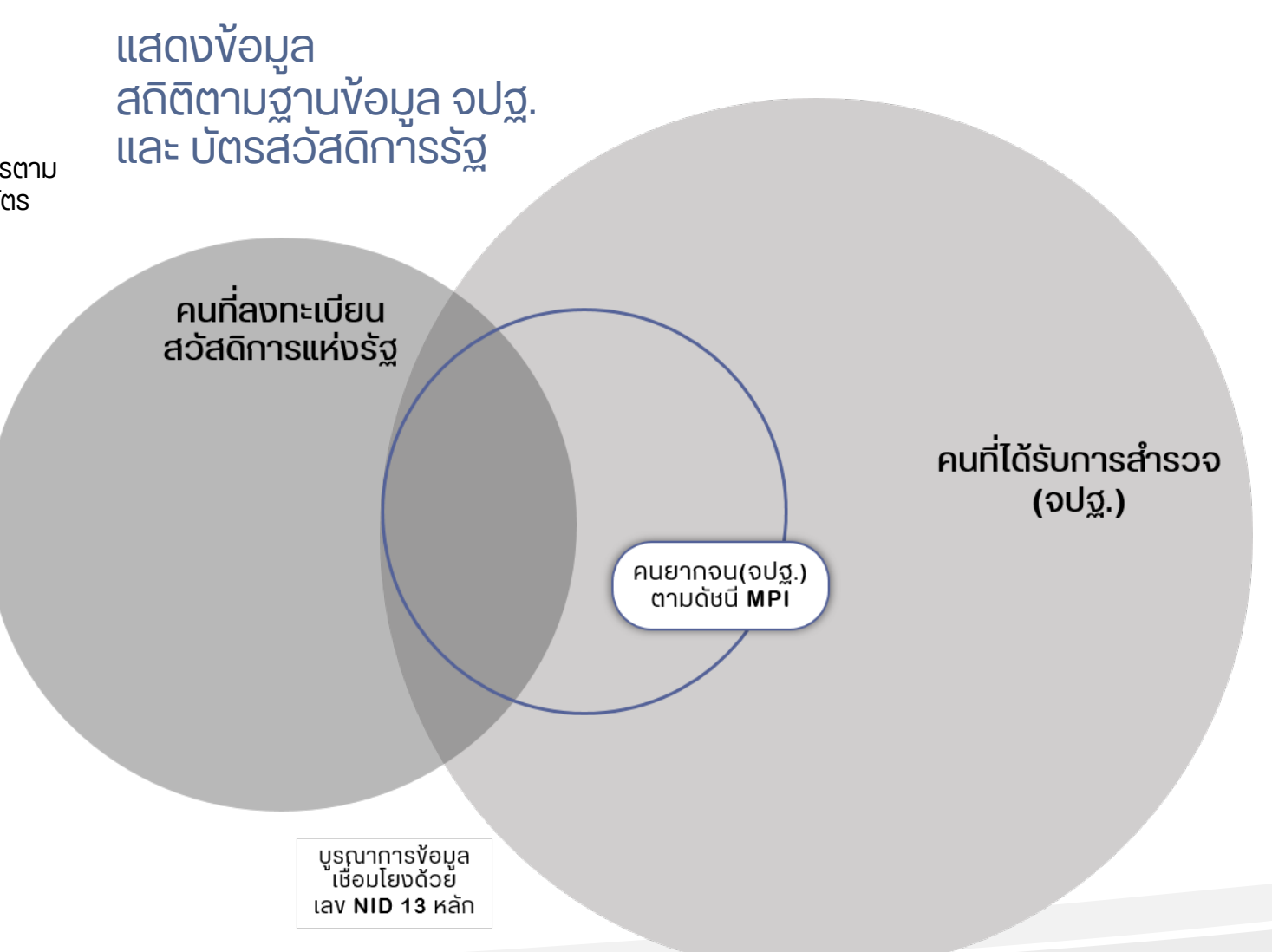

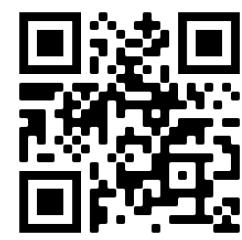

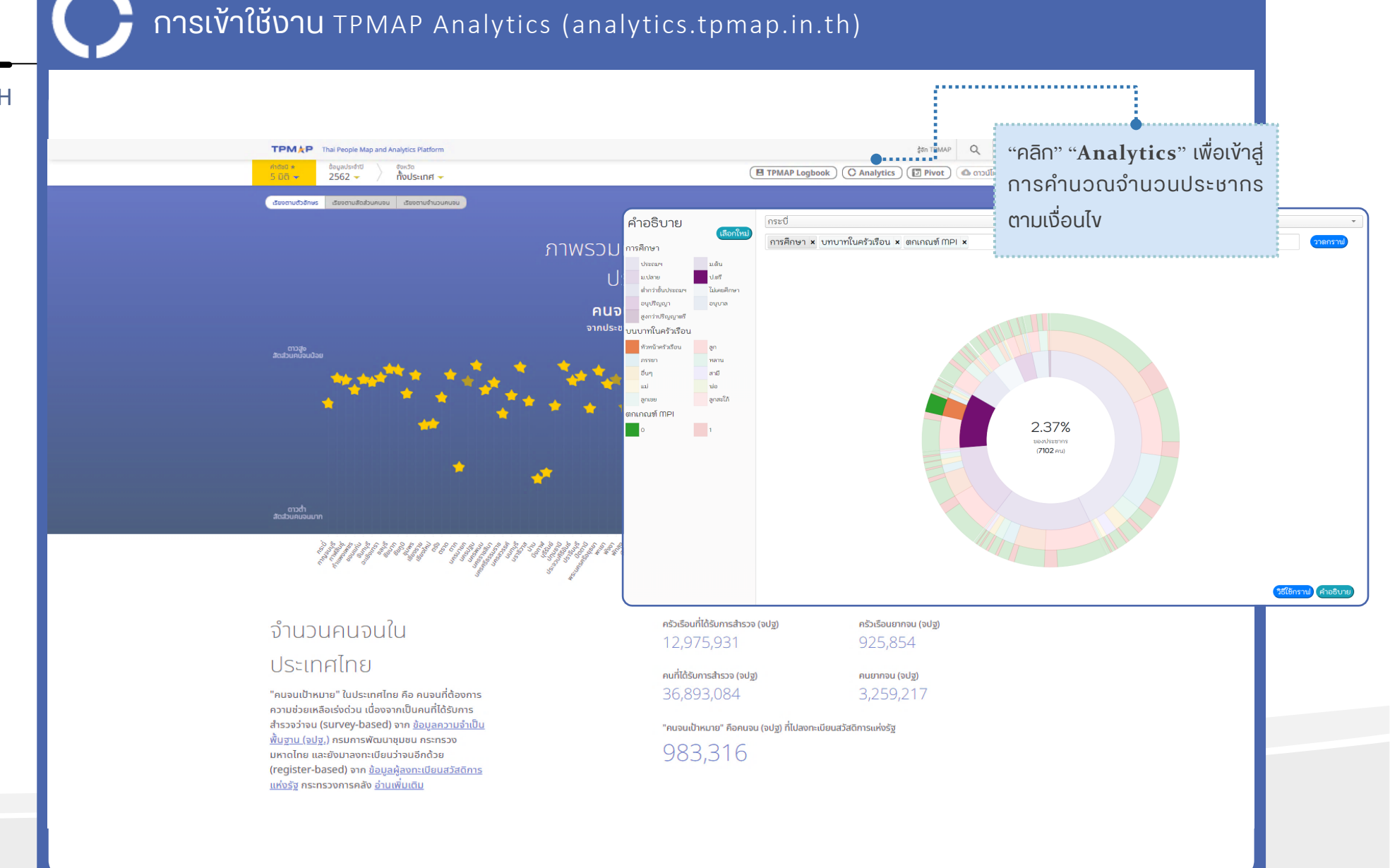

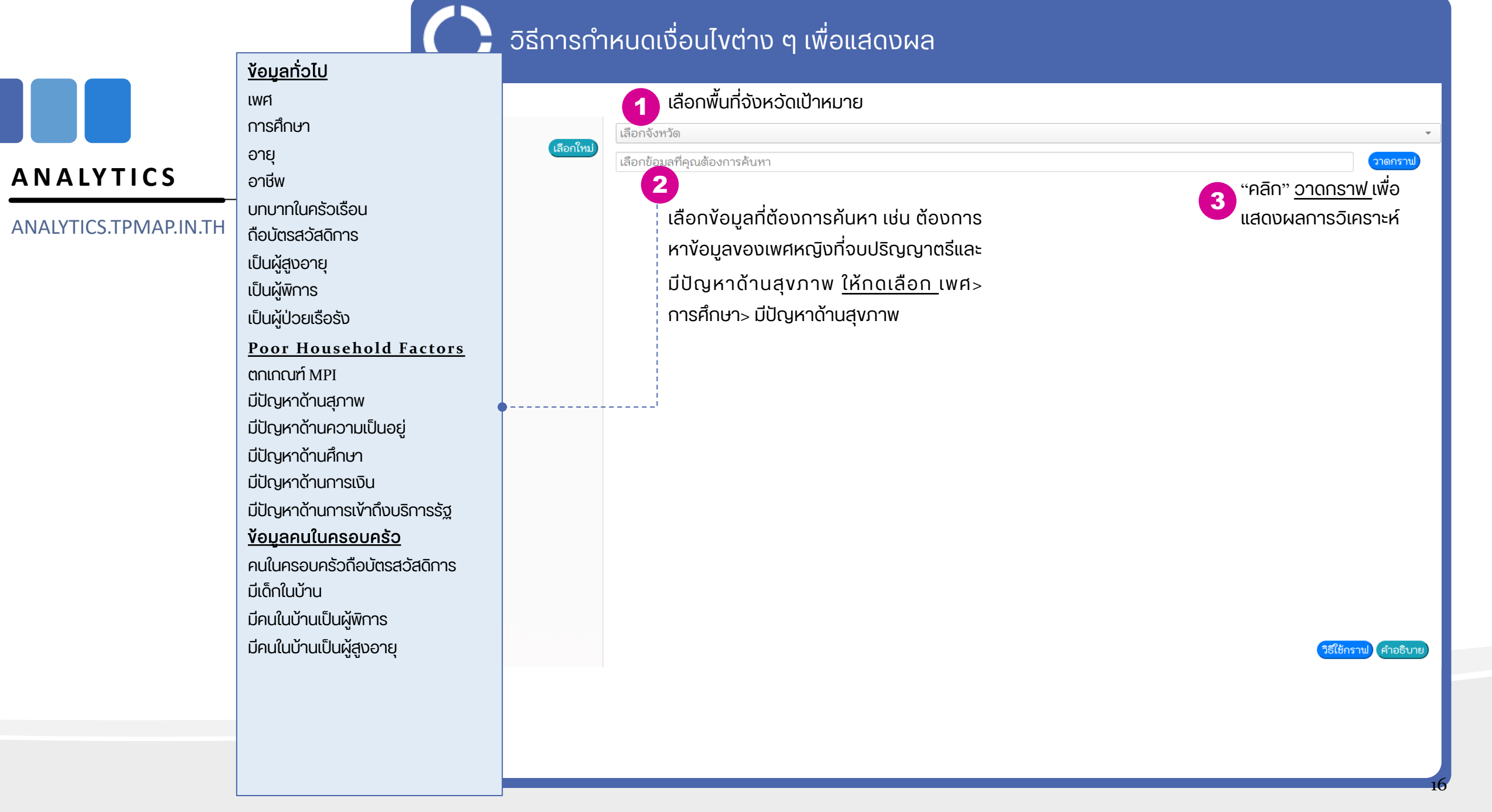

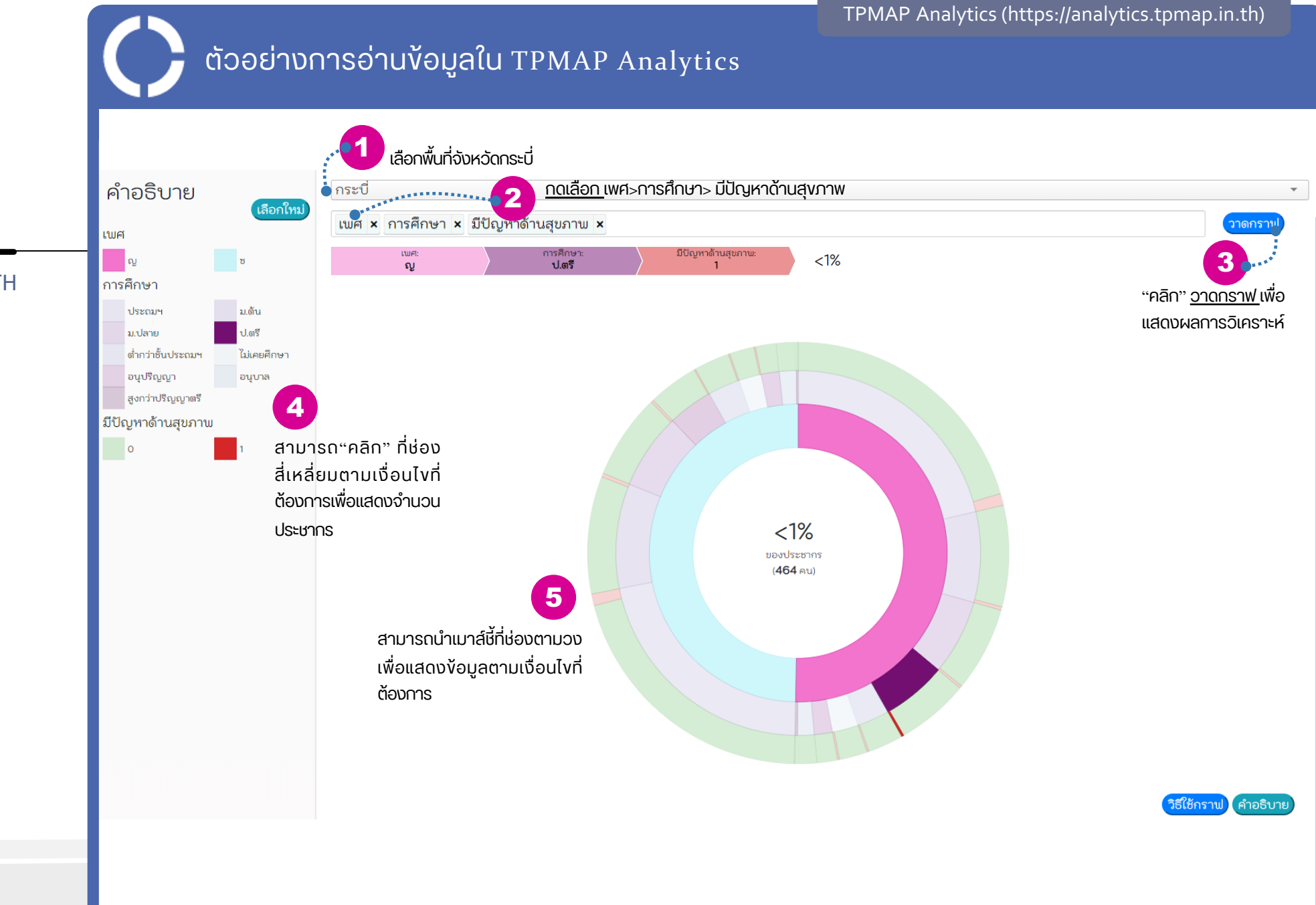

TPMAP Analytics (https://analytics.tpmap.in.th)

# ต้วอย่าง: เพศหญิงที่อยู่ในวัยแรงงาน ที่ไม่เคยได้รับการศึกษาและไม่มีอาชีพ

## ANALYTICS

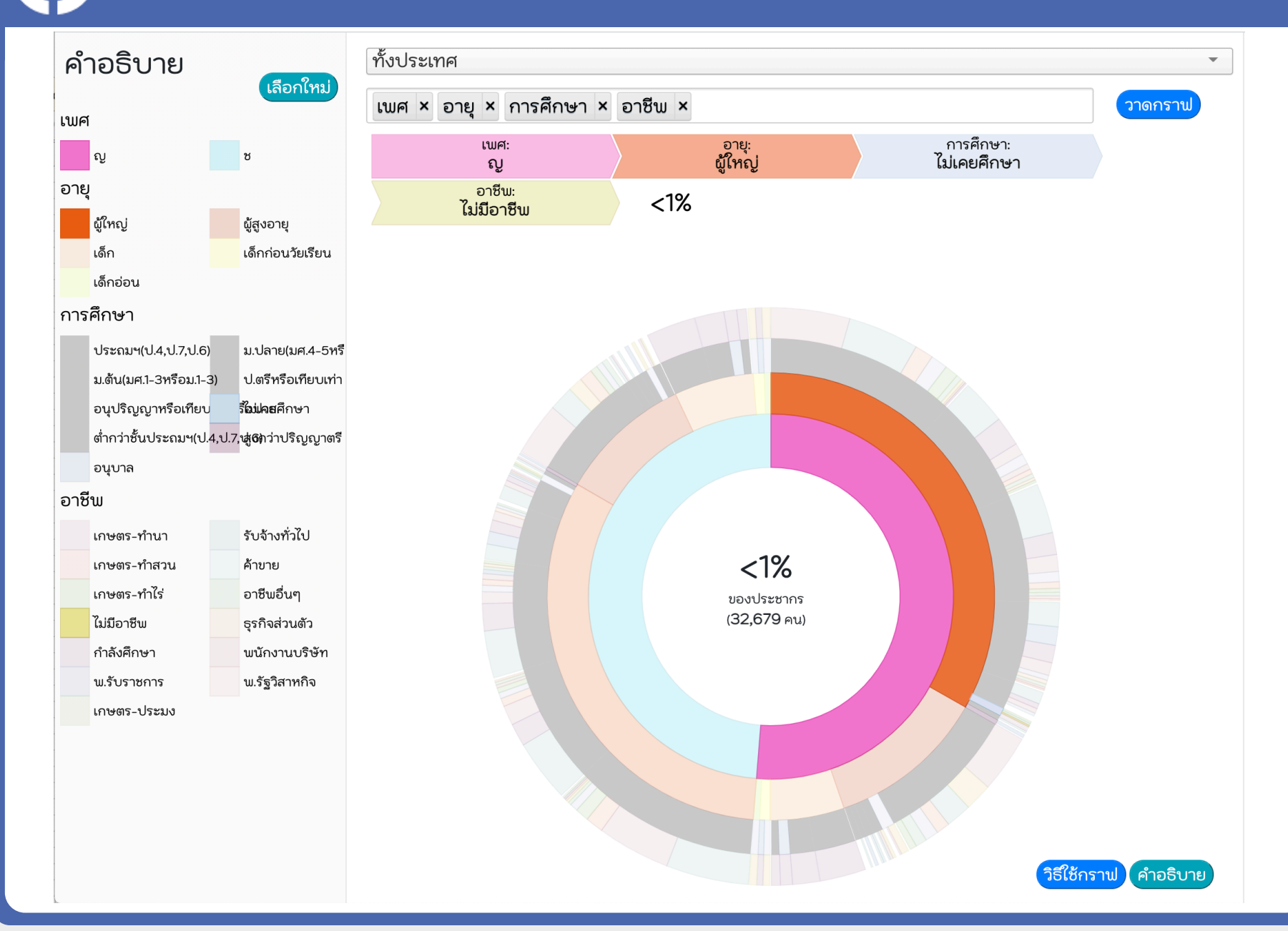

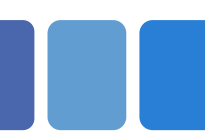

ANALYTICS.TPMAP.IN.TH

ตอบคำถามต่าง ๆ เช่น

จังหวัดนครราชสีมา มีผู้พิการที่อยู่ในวัยแรงงาน (วัยผู้ใหญ่) ที่ไม่มีอาชีพ กี่คน ?

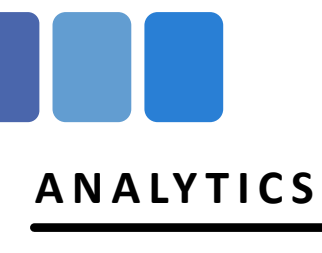

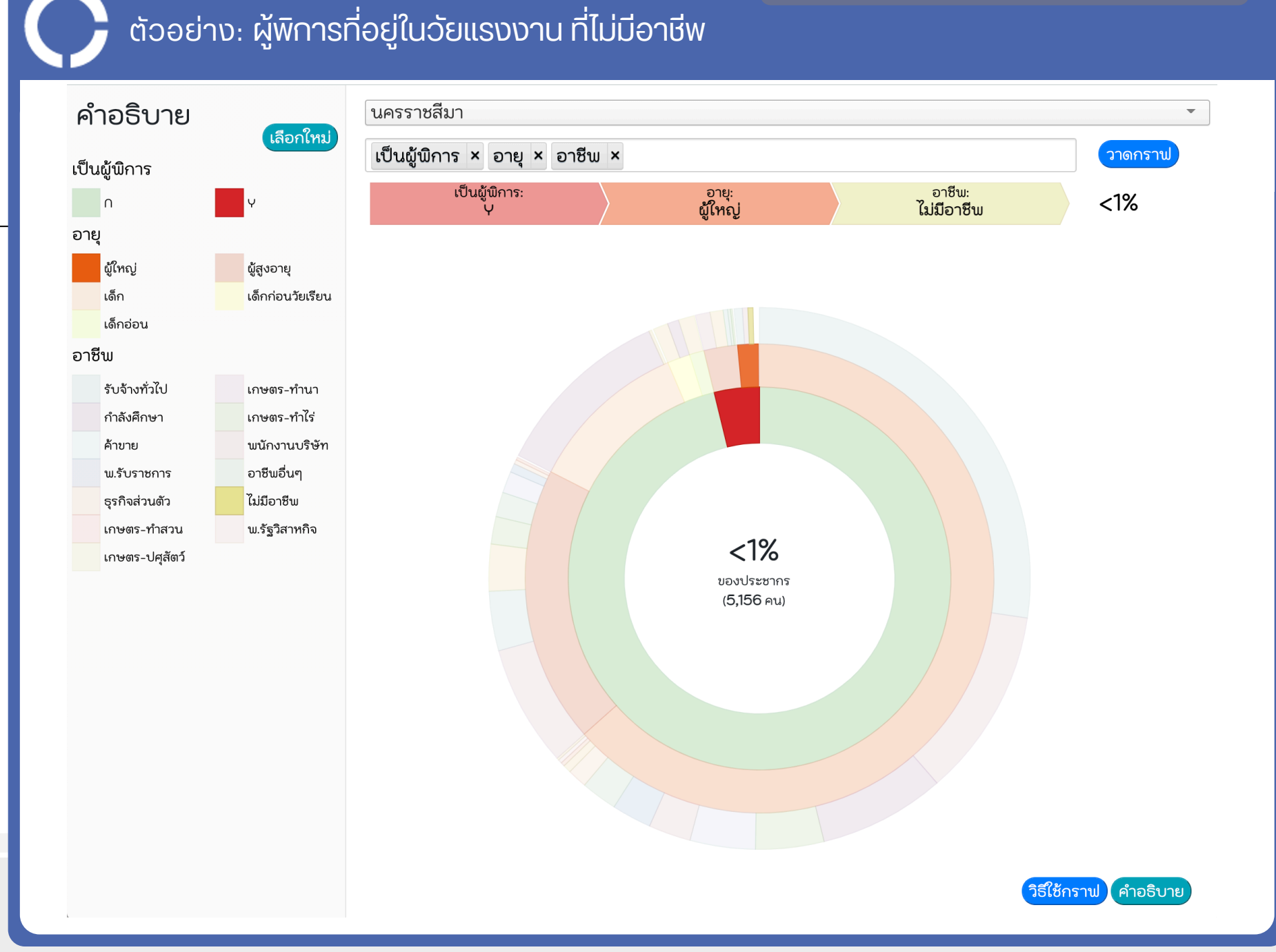

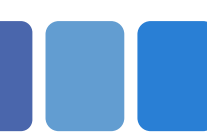

ANALYTICS.TPMAP.IN.TH

# ตอบคำถามต่าง ๆ เช่น

 ทั้งประเทศมี ผู้สูงอายุที่เป็นผู้ป่วยเรื่อรัง ที่มีบทบาทเป็นห้วหน้าครัวเรือน และมี เด็กในบ้าน กี่คน ?

TPMAP Analytics (https://analytics.tpmap.in.th)

# ต้วอย่าง: ผู้สูงอายุที่เป็นผู้ป่วยเรื้อรัง ที่มีบทบาทเป็นหัวหน้าครัวเรือน และมีเด็กในบ้าน

#### ANALYTICS.TPMAP.IN.TH

ANALYTICS

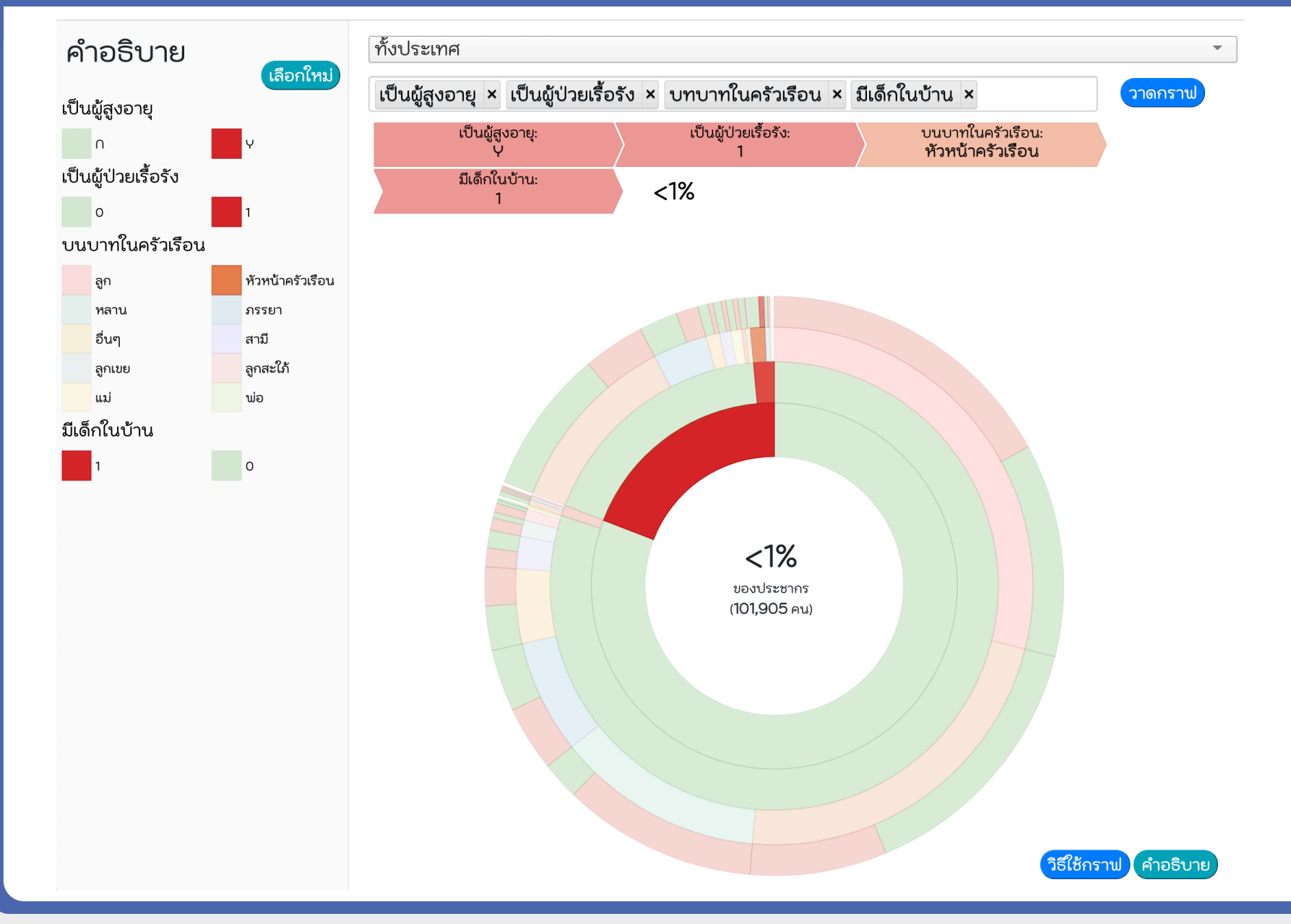

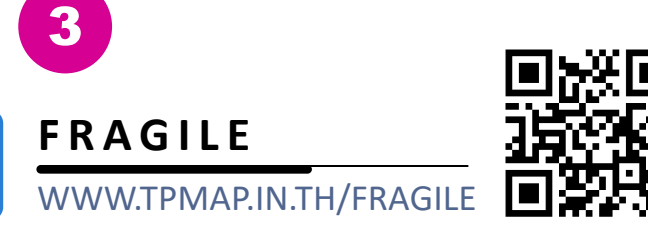

# การคัดเลือกง้อมูลครัวเรือนเปราะบาง\*

เป็นครัวเรือนที่มีอาชีพเกษตรกรจากข้อมูล จปฐ. 1. แต่ไม่ได้ขึ้นทะเบียนเกษตรกร

# หรือ

รายได้ต่ำกว่า 100,000 บาท จากข้อมูล จปฐ. แต่ไม่ได้รับบัตรสวัสดิการแห่งรัฐ

ภาระ

 1. ไม่มีความมั่นคงในที่อยู่อาศัย
 2. มีเด็กยากจนตามเกณฑ์ ศร. 2. มแกษากังอุตามัน เป็น และ กาย. ในครั้วเรือน 3. มีเด็ก อายุระหว่าง 3 - 14 ปี เปราะบาง 4. มีผู้สูงอายุ และไม่ได้รับเบี้ยยังชีพ 5. มีผู้พิการ และไม่ได้รับเบี้ยยังชีพ 6. มีผู้ป่วยเรื้อรังที่ช่วยเหลือตัวเองไม่ได้

\* เกณฑ์ครัวเรือนเปราะบาง และนิยามภาระ โดย กรมการพัฒนาชุมชน

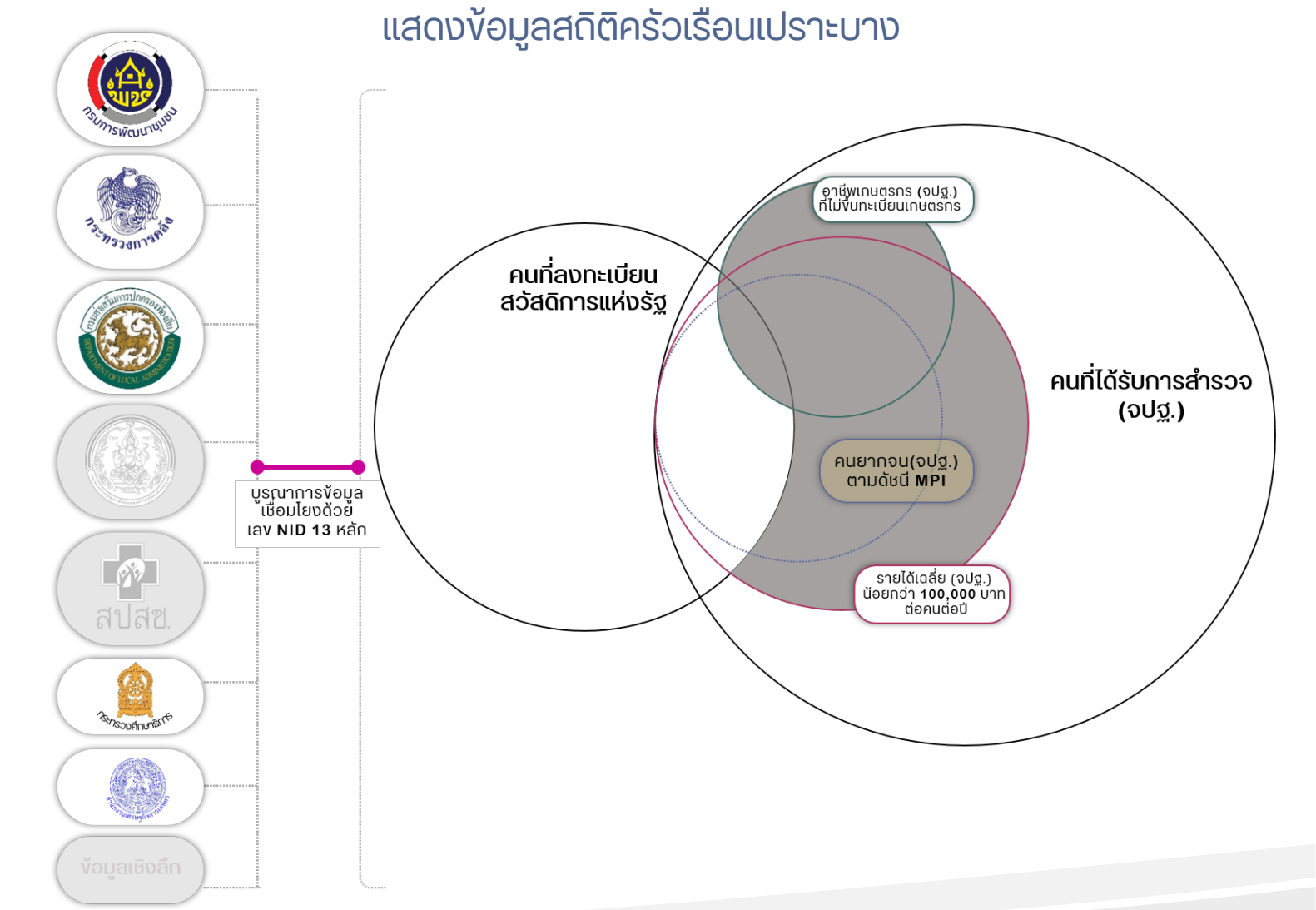

# ตอบคำถามต่าง ๆ เช่น

### **FRAGILE** WWW.TPMAP.IN.TH/FRAGILE

# <mark>คร้วเรือนเปราะบาง</mark>ที่มีผู้สูงอายุที่ไม่ได้เบี้ยยังชีพ ในจังหวัดร้อยเอ็ด มีกี่ครัวเรือน? มีผู้สูงอายุที่ไม่ได้เบี้ยยังชีพ ในจังหวัดร้อยเอ็ด มีกี่คน

TPM KP Thai People Map and Analytics Platform

•

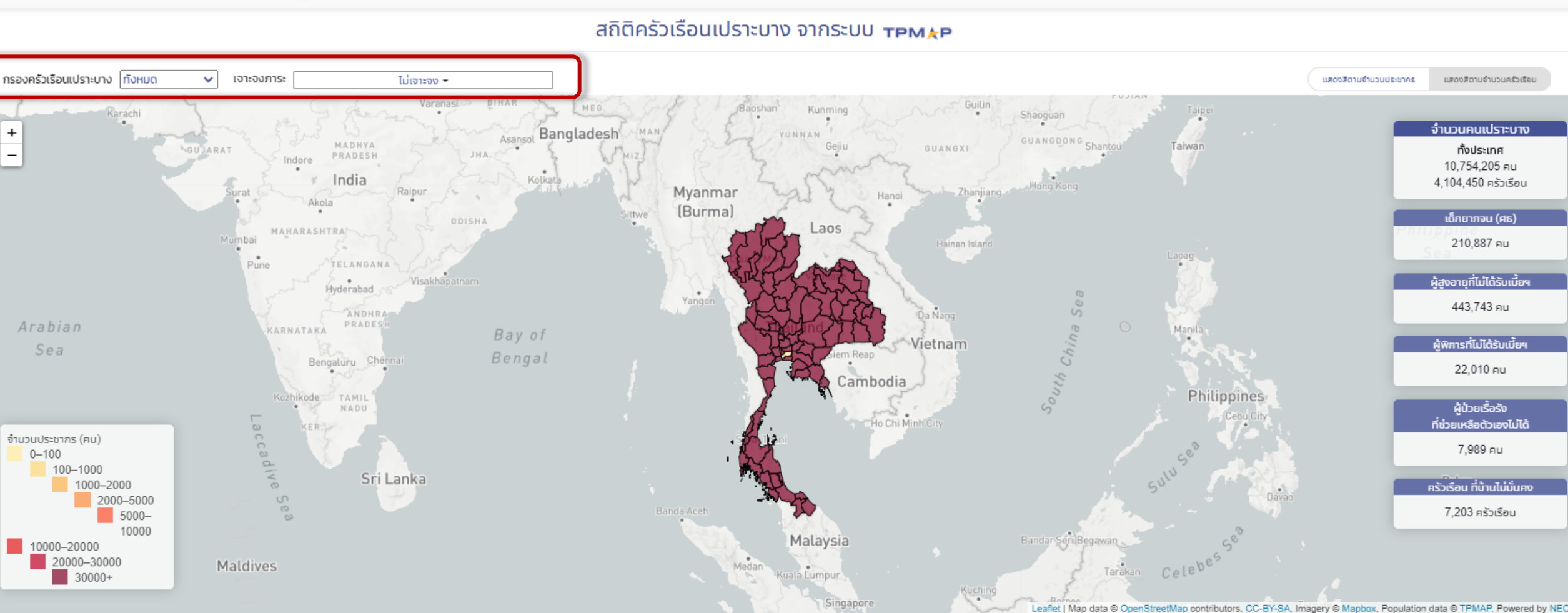

#### 25

# 1. มีครัวเรือนเปราะบาง <u>ที่มีผู้สูงอายุที่ไม่ได้เบี้ยยังชีพ</u>ในจังหวัดร้อยเอ็ด มีกี่ครัวเรือน กี่คนในครัวเรือน ? <u>8,492 ครัวเรือน 21,977 คน</u>

2. มีผู้สูงอายุที่ไม่ได้เบี้ยยังชีพ ในจังหวัดร้อยเอ็ด <u>9,159 คน</u>

TPM & P Thai People Map and Analytics Platform

#### กรองครัวเรือนเปราะบาง ทั้งหมด ครัวเรือนมีผ้สงอายที่ไม่ได้เบี้ยยังชีพ 👻 แสดงสีตามจำนวนประชากร $\sim$ เจาะจงภา แสดงสีตามจำนวนครัวเรือเ จำนวนคนเปราะบาง + ร้อยเอ็ด 21,977 FIL 8.492 ครัวเรือน เด็กยากจน (ศธ 442 FIU ง้สงอายที่ไม่ได้รับเบี้ยฯ 9.159 FIL ผ้พิการที่ไม่ได้รับเบี้ย 257 FU ผ้ป่วยเรื้อรัง ที่ช่วยเหลือตัวเองไม่ได้ จำน่วนประชากร (คน) 37 FIU 0-100 100-1000 1000-2000 ครัวเรือน ที่บ้านไม่มั่นคง 2000-5000 4 ครัวเรือน 5000-10000 10000-20000 20000-30000 30000+ Leaflet (Map data @ OpenStreetMap contributors, CC-BY-SA, Imagery @ Mapbox, Population data @ TPMAP

สถิติครัวเรือนเปราะบาง จากระบบ тем 🖉

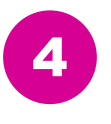

# ΡΙνοτ

#### ANALYTICS.TPMAP.IN.TH/PIVOT

เครื่องมือวิเคราะห์และคำนวณข้อมูลสดิติจำนวน ประชากรตามเงื่อนไข โดยนำเสนอในมุมมองที่ หลากหลาย เช่น Table, Table Barchart, Heatmap, Row Heatmap, Col Heatmap และ TSV Export โดย ใช้ฐานข้อมูล จปฐ. และ บัตรสวัสดิการรัฐ

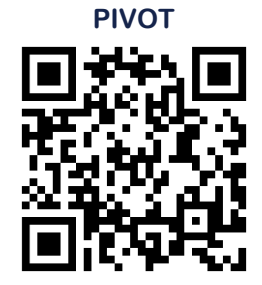

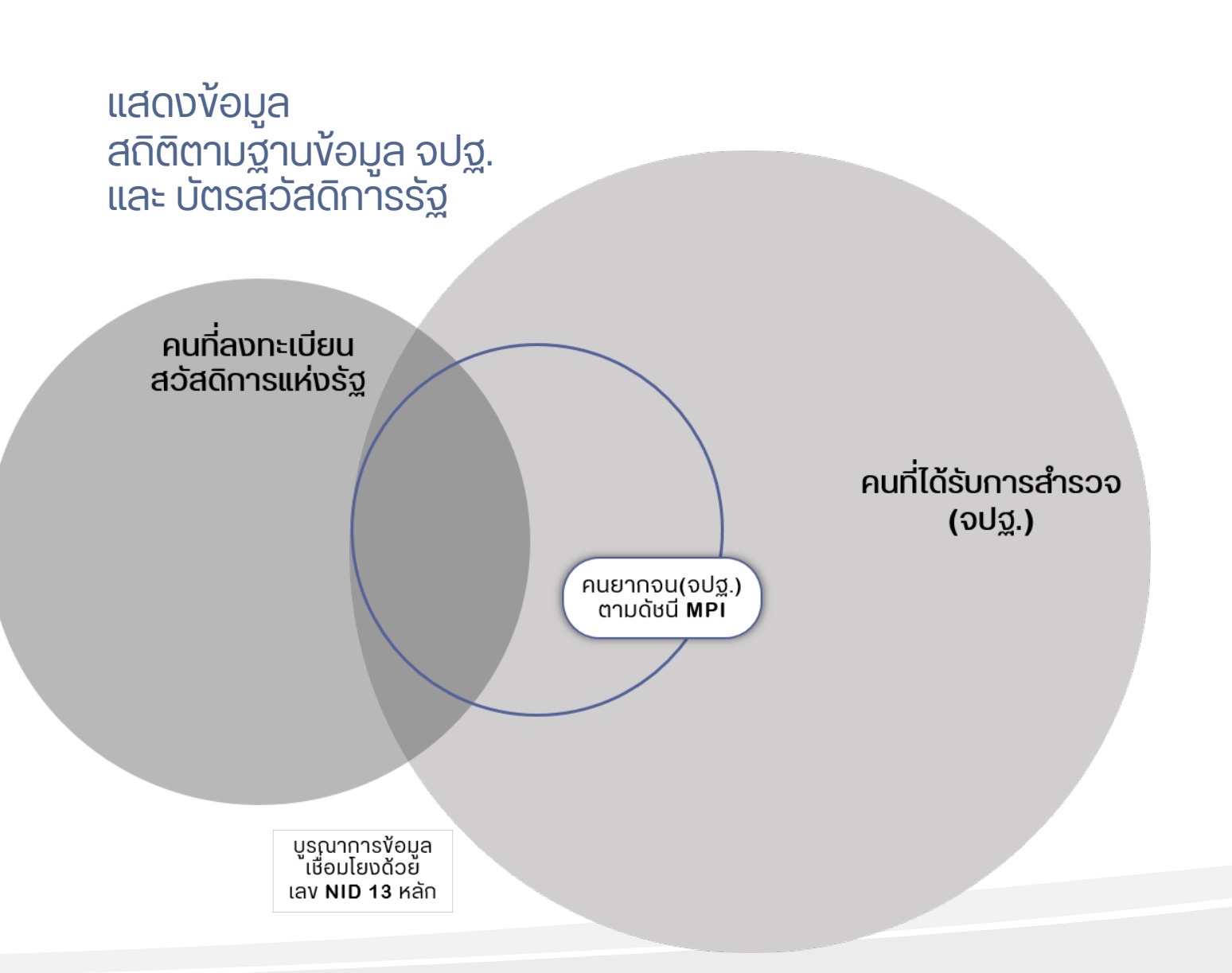

### ตอบคำถามต่าง ๆ เช่น

- คนที่มีอาชีพรับจ้างทั่วไปมีกี่คน?
- คนที่มีอาชีพรับจ้างทั่วไป ที่เป็นผู้สูงอายุ มีกี่คน?

สถิติจำนวนประชากรจาก จปฐ 62 และบัตร สวัสดิการรัฐ

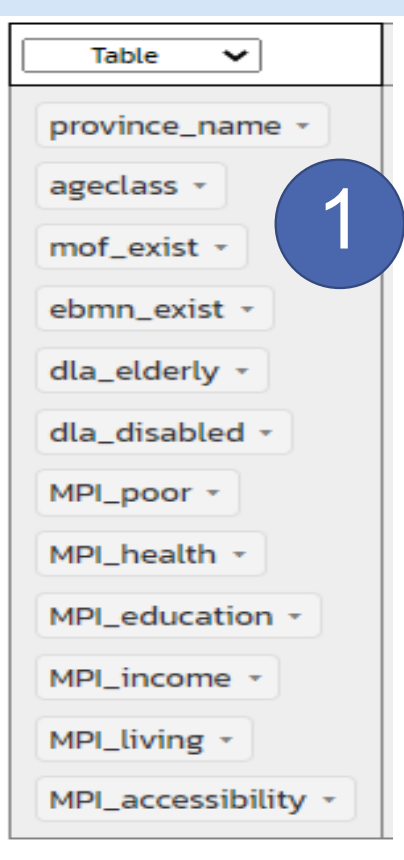

| TPMAP62 Sunburst Dataset       |
|--------------------------------|
|                                |
|                                |
| gender -                       |
| education •                    |
| hh_relation •                  |
| chronic_patient -              |
| MOF_VAL *                      |
| dla_elderly -                  |
| dla_disabled *                 |
| HAS_CHILDREN *                 |
| HAS_ELDERLY -                  |
| HH_MOF_WELFARE *               |
| poor_household_CNT +           |
| poor_household_HEALTH -        |
| poor_household_LIVING -        |
| poor_household_EDUCATION +     |
| poor_household_INCOME -        |
| poor_household_ACCESSIBILITY - |
| HAS_DLA_DISABLED *             |
| HAS_DLA_ELDERLY -              |

TPMAP62 Simplified Sunburst Dataset (Analytics) เพิ่ม field จังหวัด (โหลดเร็ว)

| Table 🗸                        |
|--------------------------------|
| province_name *                |
| ageclass *                     |
| gender - 2                     |
| disabled •                     |
| chronic_patient *              |
| self_reliance *                |
| dla_elderly -                  |
| dla_disabled *                 |
| MOF_VAL *                      |
| poor_household_CNT +           |
| poor_household_HEALTH +        |
| poor_household_LIVING •        |
| poor_household_EDUCATION -     |
| poor_household_INCOME *        |
| poor_household_ACCESSIBILITY - |

| Fragile Dataset<br>(ครัวเรือนเปราะบาง) |
|----------------------------------------|
| Table V                                |
| lim_province •                         |
| lim_fragile 🔻                          |
| lim_risk_score 🔹                       |
| lim_has_elderly_without_allowance *    |
| lim_has_disabled_without_allowance *   |
| lim_has_inability_chronpat 🔹           |
| lim_unstable_house 🔻                   |
| lim_has_moe_poor 🔹                     |
| lim_has_child *                        |

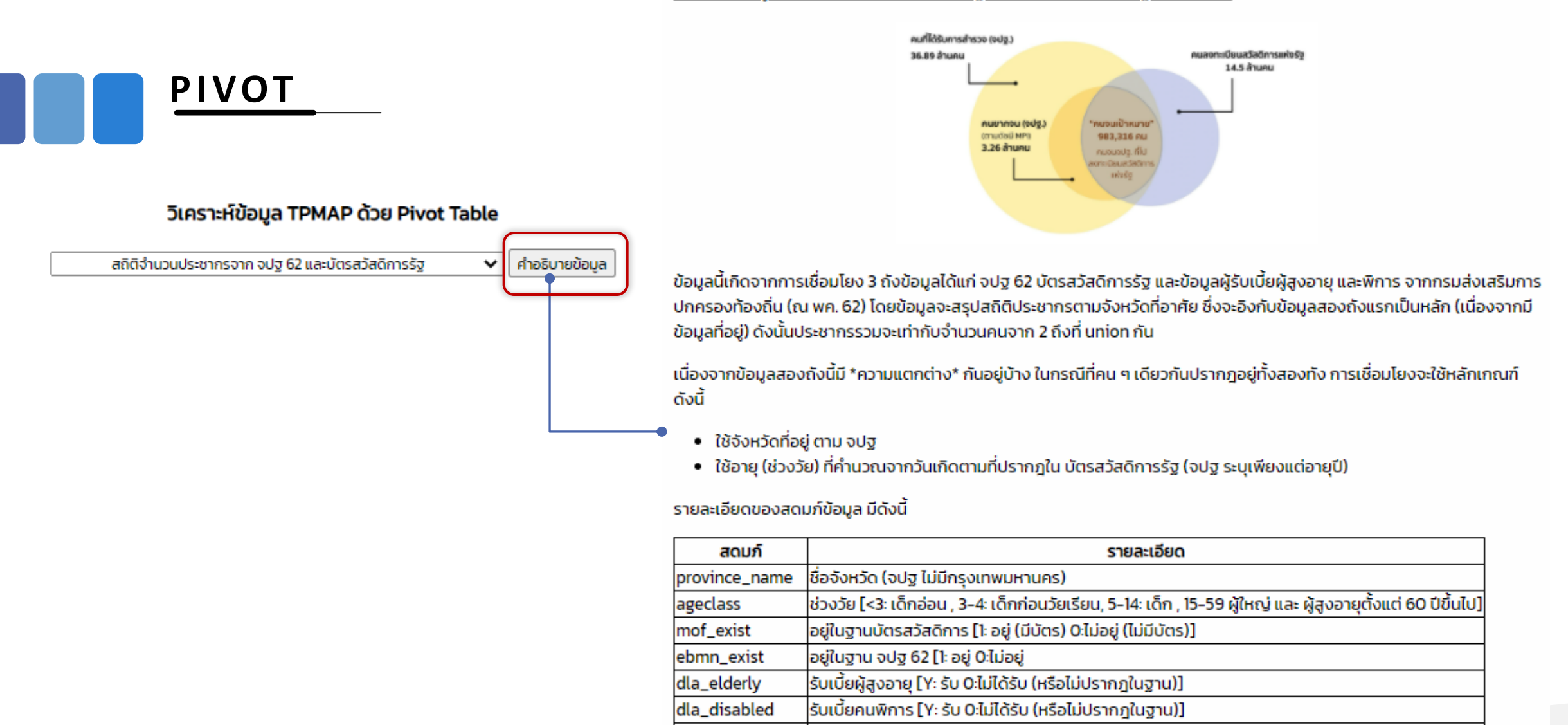

MPI\_poor MPI\_health

MPI\_living

MPI\_education MPI\_income Y: ตกเกณฑ์ยากจน MPI (รวม) N: ไม่ตก NA: ไม่มีข้อมูลใน จปฐ (คำนวณไม่ได้)

Y: ตกเกณฑ์ยากจน MPI มิติสุขภาพ N: ไม่ตก NA: ไม่มีข้อมูลใน จปฐ (คำนวณไม่ได้) Y: ตกเกณฑ์ยากจน MPI มิติการศึกษา N: ไม่ตก NA: ไม่มีข้อมูลใน จปฐ (คำนวณไม่ได้)

Y: ตกเกณฑ์ยากจน MPI มิติการเงิน N: ไม่ตก NA: ไม่มีข้อมูลใน จปฐ (คำนวณไม่ได้) Y: ตกเกณฑ์ยากจน MPI มิติความเป็นอยู่ N: ไม่ตก NA: ไม่มีข้อมูลใน จปฐ (คำนวณไม่ได้) ×

เลือก TSV Export เพื่อคัดลอกง้อมูลที่ได้ จากการวิเคราะห์ (สามารถนำง้อมูลไป เปิดใน Excel ได้)

้วิธีการกำหนดเงื่อนไขต่าง ๆ เพื่อแสดงผล

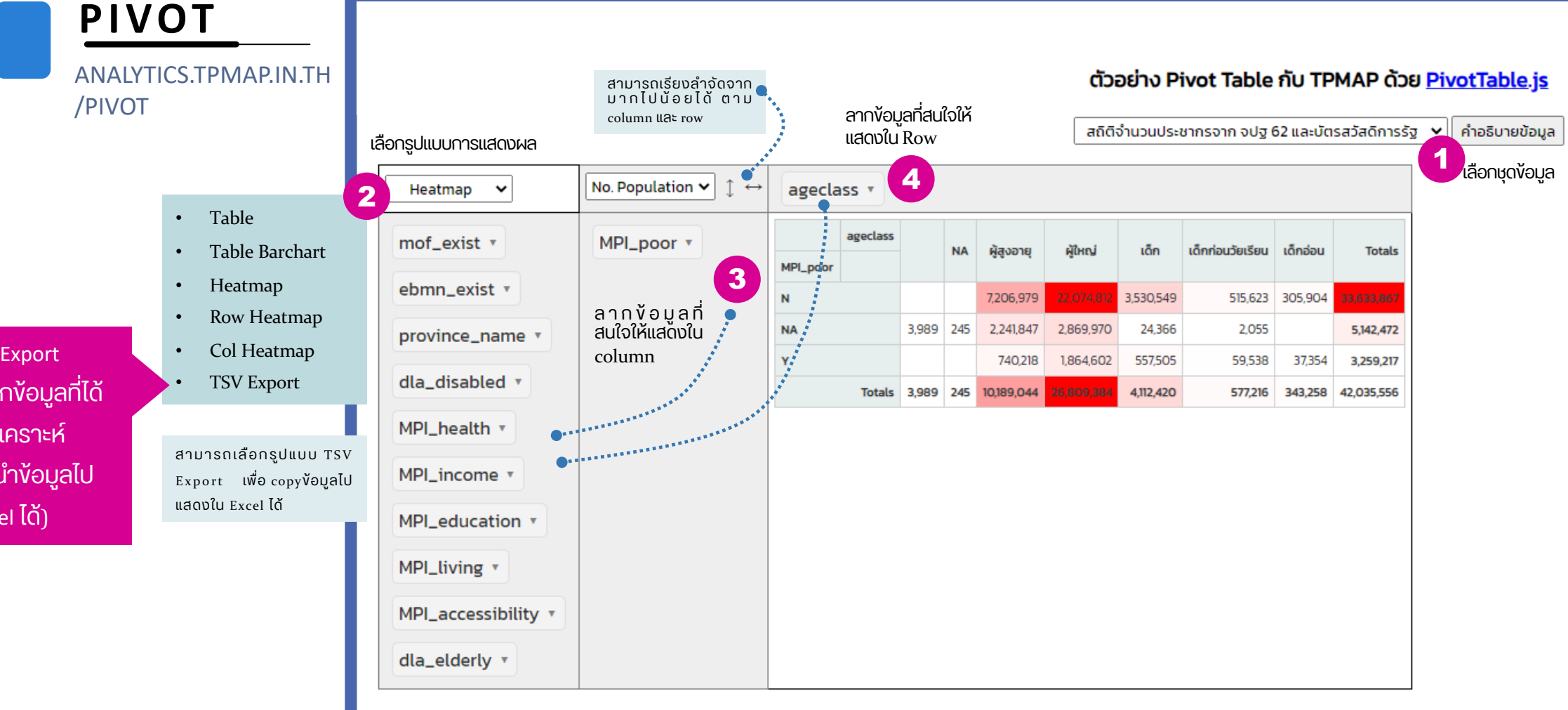

#### ANALYTICS.TPMAP.IN.TH/PIVOT

### วิเคราะห์ข้อมูล TPMAP ด้วย Pivot Table

TPMAP62 Sunburst Dataset (ระวังโหลดนาน)

คำอธิบายข้อมูล

| he velotion                                                                                           |                |        |                 |            |              | education |                 | ประถมฯ             |                              |                                         | 4.5                                |                         |                                       | อนุบาล/           | สูงกว่า       |        |
|----------------------------------------------------------------------------------------------------|----------------|--------|-----------------|------------|--------------|-----------|-----------------|--------------------|------------------------------|-----------------------------------------|------------------------------------|-------------------------|---------------------------------------|-------------------|---------------|--------|
| nn_relation •                                                                                         | gender 🔻       | gender | ageclass        | occupation | dla_disabled |           | ไม่เคย<br>ศึกษา | (U.4, U.7,<br>U.6) | ม.ต้น (มศ.1–3<br>หรือ ม.1–3) | ม.ปลาย (มศ.4-5 หรือ<br>ม.4-6 หรือ ปวช.) | ตำกว่าชันประถมฯ<br>(ป.4, ป.7, ป.6) | ป.ตรี หรือ<br>เทียบเท่า | อนุปริญญา หรือ<br>เทียบเท่า หรือ ปวส. | ศูนย์เด็ก<br>เล็ก | ปริญญา<br>ตรี | Totals |
| chronic_patient -                                                                                     | ageclass 🔻     | ญ      | <b>ผู้ใ</b> អญ่ | ไม่มีอาชีพ | Y            |           | 19,921          | 15,659             | 2,694                        | 1,806                                   | 1,343                              | 410                     | 268                                   | 39                | 14            | 42,154 |
| MOF_VAL -                                                                                             | occupation -   |        |                 |            |              | Totals    | 19,921          | 15,659             | 2,694                        | 1,806                                   | 1,343                              | 410                     | 268                                   | 39                | 14            | 42,154 |
| dla_elderly 🔻                                                                                         | dla_disabled - |        |                 |            |              |           |                 |                    |                              |                                         |                                    |                         |                                       |                   |               |        |
| HAS_CHILDREN 🔻                                                                                        |                |        |                 | ວັບດວ      | പ്പ          | 0         |                 |                    |                              |                                         |                                    |                         |                                       |                   |               |        |
| HAS ELDERLY -                                                                                         |                |        | 5-(             |            | Sriilu       | 1         |                 |                    |                              |                                         |                                    |                         |                                       |                   |               |        |
|                                                                                                    |                |        | VÐ              | ง สต       | รี อาย       | 15-5      | 59 ī            | ່ງ ເວັຍ            | มผ้ใหถ                       | น่า ที่ไม่มี                            | อาชีพ เ                            | เละไ                    | ด้รับเบี้ย                            | คนพิ              | การ           |        |
| HH_MOF_WELFARE -                                                                                      |                |        |                 |            | ١            |           |                 |                    | ν                            |                                         |                                    |                         |                                       |                   |               |        |
| poor_household_CNT 🔻                                                                                  |                |        |                 |            |              |           |                 |                    |                              |                                         |                                    |                         |                                       |                   |               |        |
| poor_household_HEALTH -                                                                               |                |        |                 |            |              |           |                 |                    |                              |                                         |                                    |                         |                                       |                   |               |        |
| poor_household_LIVING -                                                                               |                |        |                 |            |              |           |                 |                    |                              |                                         |                                    |                         |                                       |                   |               |        |
|                                                                                                    |                |        |                 |            |              |           |                 |                    |                              |                                         |                                    |                         |                                       |                   |               |        |
| poor_household_EDUCATION -                                                                            |                |        |                 |            |              |           |                 |                    |                              |                                         |                                    |                         |                                       |                   |               |        |
| poor_household_EDUCATION                                                                              |                |        |                 |            |              |           |                 |                    |                              |                                         |                                    |                         |                                       |                   |               |        |
| poor_household_EDUCATION   poor_household_INCOME   poor_household_ACCESSIBILITY                       |                |        |                 |            |              |           |                 |                    |                              |                                         |                                    |                         |                                       |                   |               |        |
| poor_household_EDUCATION<br>poor_household_INCOME<br>poor_household_ACCESSIBILITY<br>HAS_DLA_DISABLED |                |        |                 |            |              |           |                 |                    |                              |                                         |                                    |                         |                                       |                   |               |        |

#### วิเคราะห์ข้อมูล TPMAP ด้วย Pivot Table

#### ANALYTICS.TPMAP.IN.TH/PIVOT

No. Population ✔ ↓ →

gender 🔻

ageclass 🔻

dla\_disabled 🔻

TPMAP62 Sunburst Dataset (ระวังโหลดนาน) 🛛 🗸 คำอธิบายข้อมูล

| Table 🗸           |  |
|-------------------|--|
| occupation -      |  |
| chronic_patient - |  |

education  $\neg$ 

hh\_relation -

MOF\_VAL -

dla\_elderly 🕶

HH\_MOF\_WELFARE -

HAS\_CHILDREN -

HAS\_ELDERLY -

poor\_household\_HEALTH -

poor\_household\_LIVING -

poor\_household\_EDUCATION -

poor\_household\_INCOME -

poor\_household\_ACCESSIBILITY -

HAS\_DLA\_DISABLED -

HAS\_DLA\_ELDERLY -

| poor   | r_household      | d_CNT 👻      |                    |       |        |
|--------|------------------|--------------|--------------------|-------|--------|
|        |                  |              | poor_household_CNT | 1     | Tatala |
| gender | ageclass         | dla_disabled |                    | I     | Totals |
|        | เด็ก             | Y            |                    | 2,771 | 2,771  |
| ญ      | เด็กก่อนวัยเรียน | Y            |                    | 112   | 112    |
|        | เด็กอ่อน         | Y            |                    | 31    | 31     |
|        |                  |              | Totals             | 2,914 | 2,914  |

เด็กผู้หญิงที่ได้รับเบี้ยคนพิการ ที่อยู่ในครัวเรือนยากจน

#### วิเคราะห์ข้อมูล TPMAP ด้วย Pivot Table

ANALYTICS.TPMAP.IN.TH/PIVOT

TPMAP62 Simplified Sunburst Dataset เพิ่ม field จังหวัด (โหลดเร็ว) 🗸 คำอธิบายข้อมูล

| Col Heatmap 🗸                  | No. Population $\checkmark$ $\Leftrightarrow$ | dla_elderl       | <b>y</b> 🕶 |               |             |     |       |        |  |
|--------------------------------|-----------------------------------------------|------------------|------------|---------------|-------------|-----|-------|--------|--|
| gender 🔻                       | province_name -                               |                  |            |               | dla_elderly | N   | Y     | Totals |  |
|                                |                                               | province_name    | ageclass   | self_reliance |             |     | ·     | lotato |  |
| disabled 🔻                     | ageclass 🔻                                    | กระบี่           | ผู้สูงอายุ | 0             |             | 118 | 393   | 511    |  |
| chronic_patient -              | self_reliance 🗸                               | กาญจนบุรี        | ผู้สูงอายุ | 0             |             | 274 | 781   | 1,055  |  |
|                                |                                               | กาฬสินธุ์        | ผู้สูงอายุ | 0             |             | 217 | 965   | 1,182  |  |
| MOF_VAL -                      |                                               | กำแพงเพชร        | ผู้สูงอายุ | 0             |             | 169 | 832   | 1,001  |  |
| dla_disabled -                 |                                               | ขอนแก่น          | ผู้สูงอายุ | 0             |             | 472 | 1,569 | 2,041  |  |
|                                |                                               | จันทบุรี         | ผู้สูงอายุ | 0             |             | 135 | 655   | 790    |  |
| poor_household_CNT 🔻           |                                               | ฉะเชิงเทรา       | ผู้สูงอายุ | 0             |             | 188 | 793   | 981    |  |
| poor_household_HEALTH -        |                                               | ชลบุรี           | ผู้สูงอายุ | 0             |             | 180 | 677   | 857    |  |
|                                |                                               | ชัยนาท           | ผู้สูงอายุ | 0             |             | 124 | 670   | 794    |  |
| poor_household_LIVING -        |                                               | <b>ស៊</b> មរាូរ៊ | ผู้สูงอายุ | 0             |             | 380 | 1,271 | 1,651  |  |
| poor household EDUCATION -     |                                               | ชุมพร            | ผู้สูงอายุ | 0             |             | 165 | 537   | 702    |  |
|                                |                                               | ตรัง             | ผู้สูงอายุ | 0             |             | 168 | 725   | 893    |  |
| poor_household_INCOME -        |                                               | ตราด             | ผู้สูงอายุ | 0             |             | 48  | 162   | 210    |  |
| poor household ACCESSIBILITY - |                                               | ตาก              | ผู้สูงอายุ | 0             |             | 136 | 488   | 624    |  |
|                                |                                               | นครนายก          | ผู้สูงอายุ | 0             |             | 111 | 417   | 528    |  |
|                                |                                               | นครปฐม           | ผู้สูงอายุ | 0             |             | 213 | 685   | 898    |  |
|                                |                                               | นครพนม           | ผู้สูงอายุ | 0             |             | 194 | 650   | 844    |  |
|                                |                                               | นครราชสีมา       | ผู้สูงอายุ | 0             |             | 668 | 3,006 | 3,674  |  |
|                                |                                               | นครศรีธรรมราช    | ผู้สูงอายุ | 0             |             | 462 | 2,107 | 2,569  |  |
|                                |                                               | นครสวรรค์        | ผู้สูงอายุ | 0             |             | 332 | 1,491 | 1,823  |  |
|                                |                                               | นนทบุรี          | ผู้สูงอายุ | 0             |             | 164 | 439   | 603    |  |
|                                |                                               | นราธิวาส         | ผู้สูงอายุ | 0             |             | 148 | 480   | 628    |  |
|                                |                                               | น่าน             | ผู้สูงอายุ | 0             |             | 147 | 702   | 849    |  |
|                                |                                               | บึงกาฬ           | ผู้สูงอายุ | 0             |             | 107 | 313   | 420    |  |

ร**ได้รับเบี้ยผู้สูงอายุ** (Y = ได้รับ, N = ไม่ได้รับ) งผู้สูงอายุที่ช่วยเหลือตัวเองไม่ได้ แนกรายจังหวัด

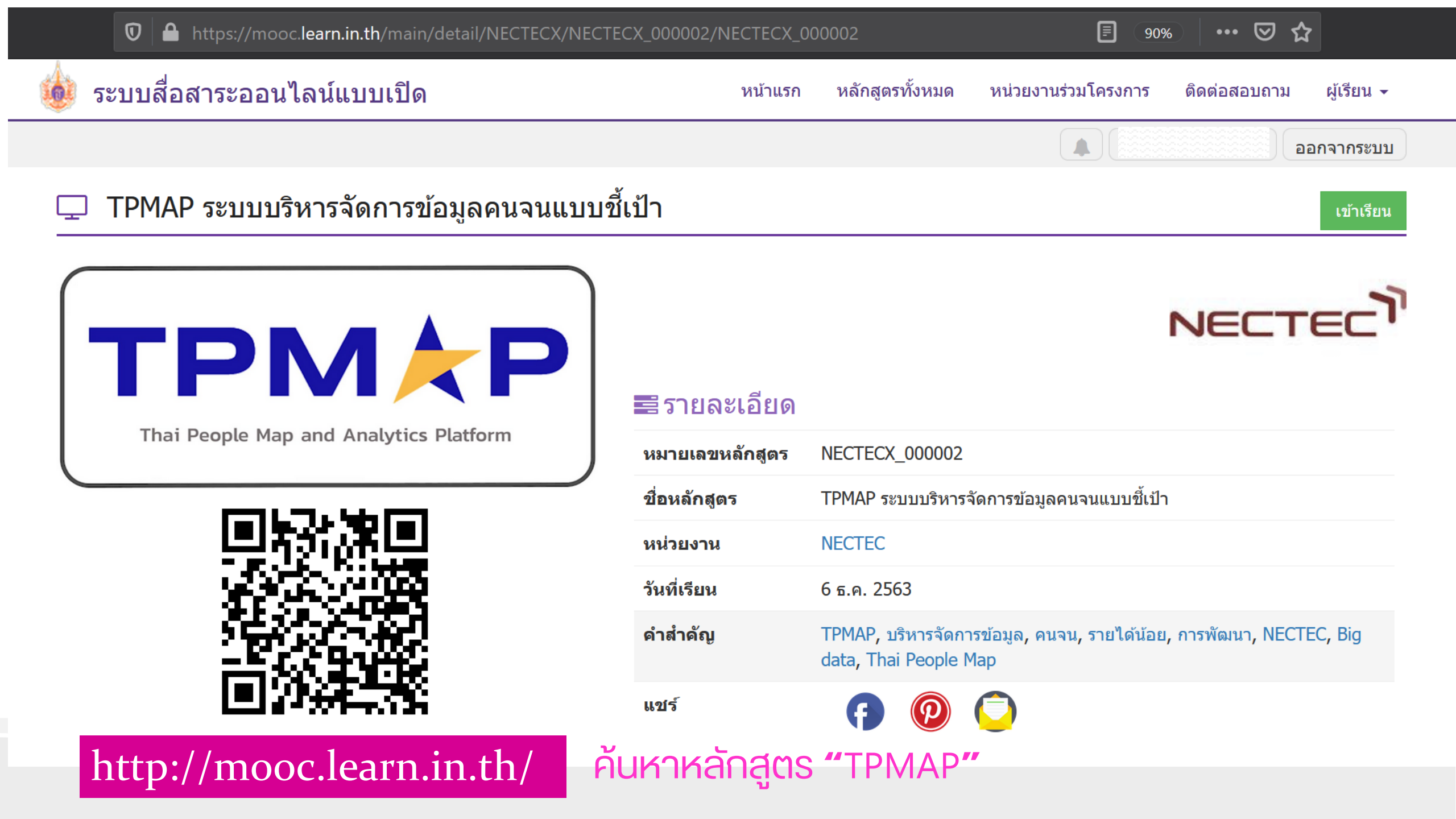

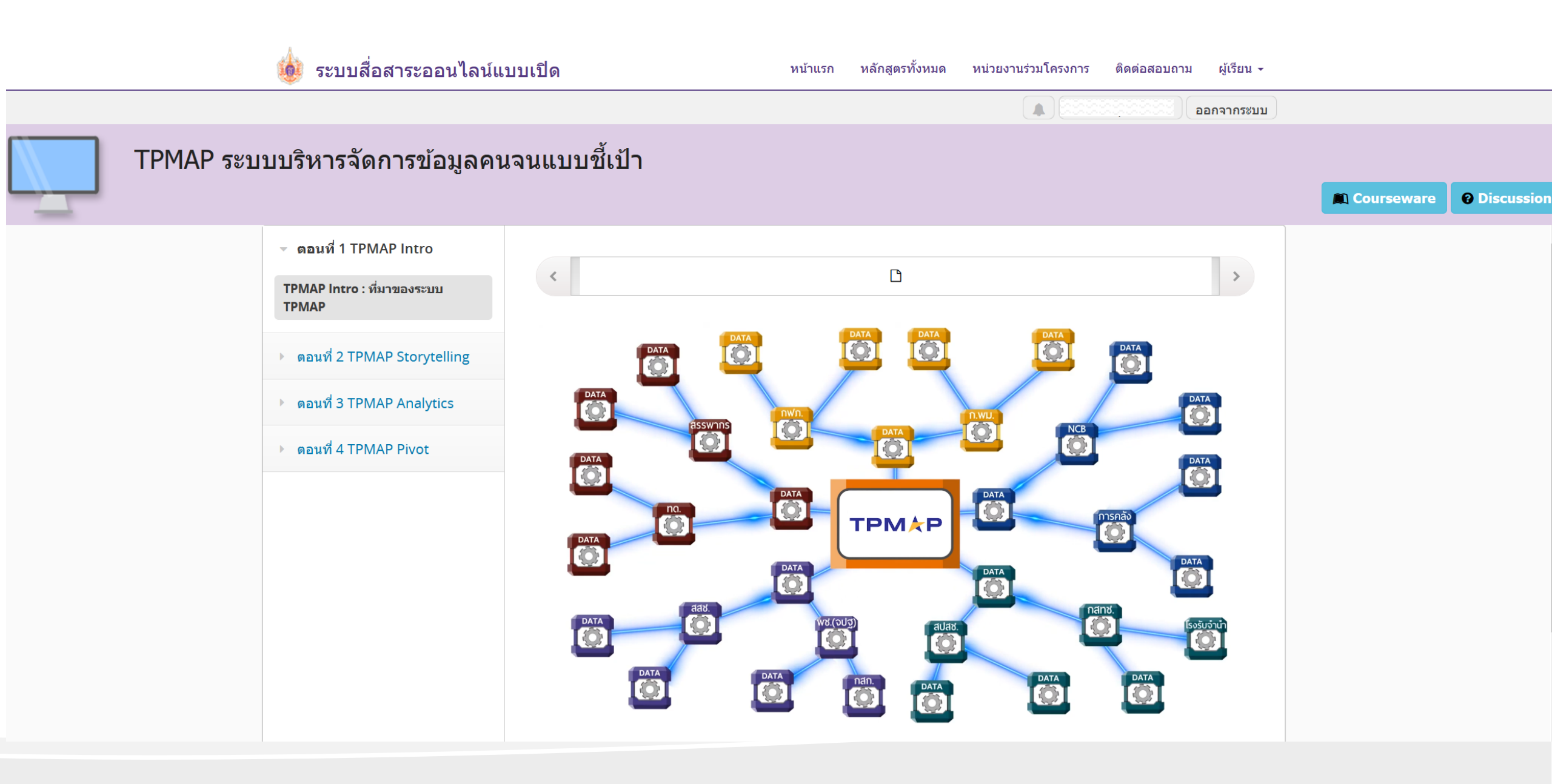

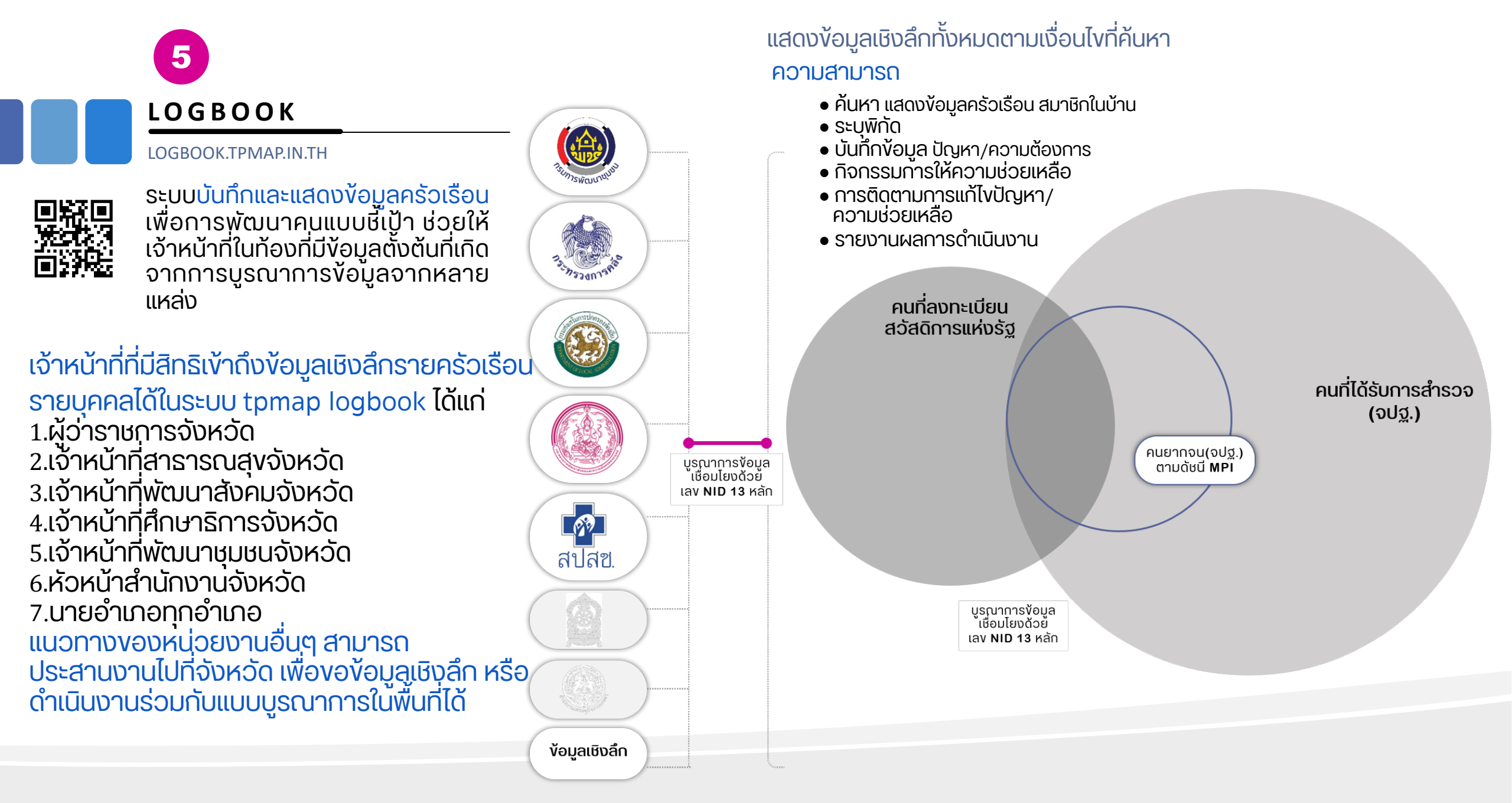